# **Patient Advocate** Foundation

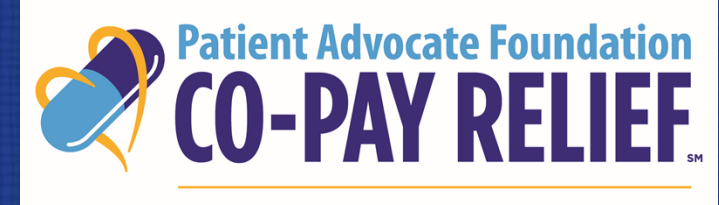

DISPENSING HELP, DELIVERING HOPE

# **PATIENT PORTAL USER GUIDE**

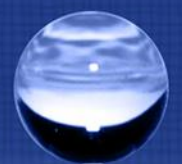

# **Co-Pay Relief (CPR) Online Portal**

PAF is a pioneer in providing charitable patient assistance, and we feel that our Co-Pay Relief Program has a responsibility to continually evolve to ensure that our operations are both efficient and effective.

Our goal with the patient, provider and pharmacy portals is to deliver an online experience that is resourceful, provides actionable information to you based on your needs and is in a format that is customizable and takes less of your valuable time to use!

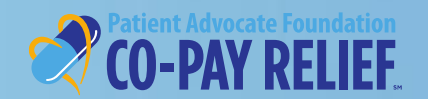

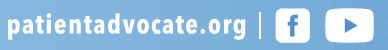

### What Do You Need to Do Now?

Existing individual users simply Login using your current username (email address) and password.

If this is your first time using the online portal, you will be required to register.

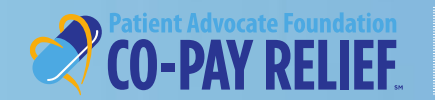

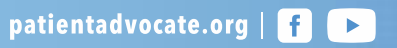

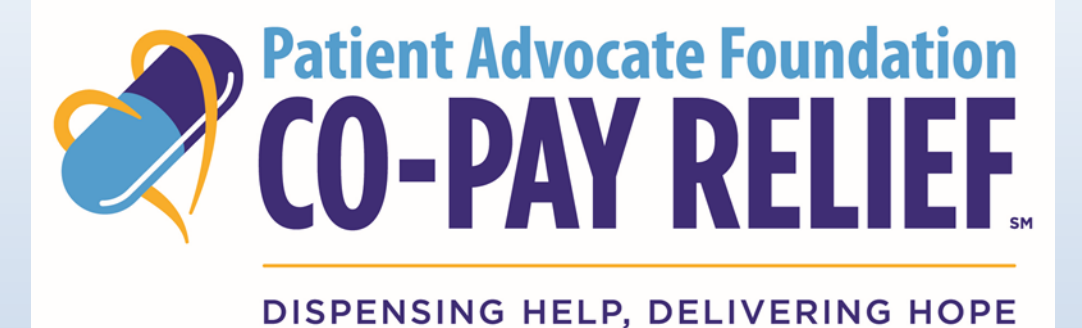

# **CO-PAY RELIEF PROGRAM PATIENT PORTAL**

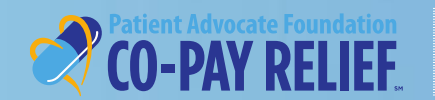

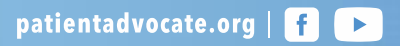

#### Step 1: Register as a Portal User

- Visit <u>http://www.copays.org/</u>
- There are several entry points to access the online portal!
  - The Home screen
  - The Patients & Family tab
  - Select your disease from the Find Your Fund List
- Select Apply

The example below displays the **Apply** button from the Patients & Family tab

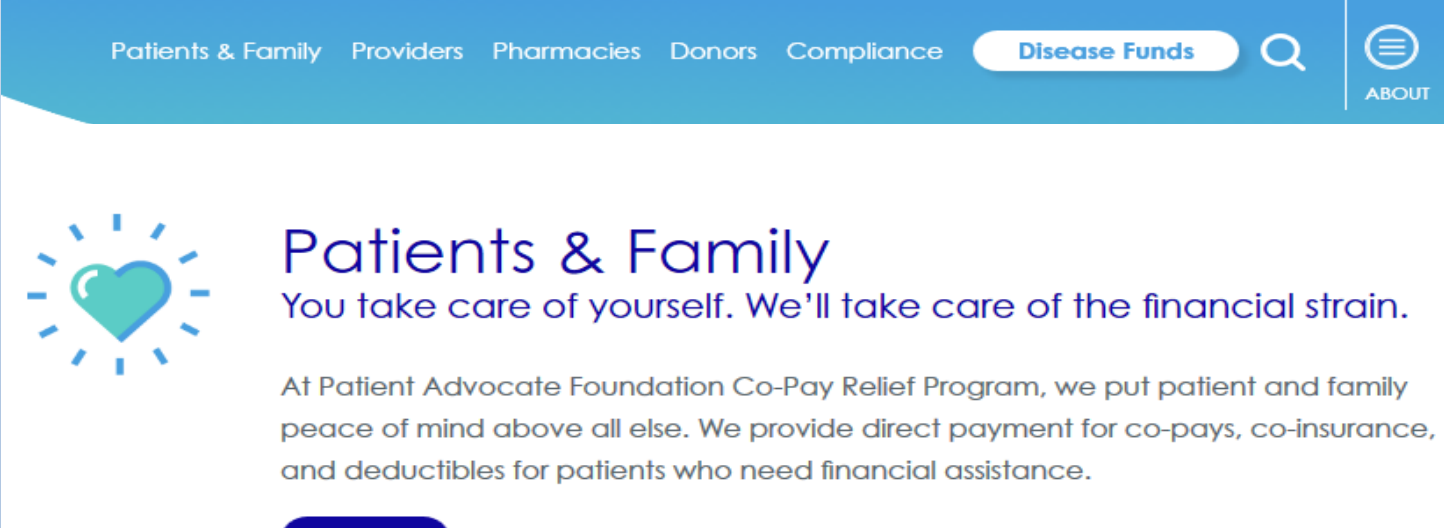

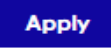

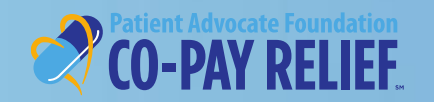

If you are a first-time user, you will be required to register prior to starting the application process.

**Note:** If you are already a registered user you do not need to register again, For **Sign IN** Instructions and next steps, proceed to page 14.

patientadvocate.org | 🗗 🕞

| Welcome to the Patient Advocate Foundation's Co-Pay Relief Program Portal! |                  |
|----------------------------------------------------------------------------|------------------|
| CO-PAY RELIEF.                                                             |                  |
| SIGN IN                                                                    |                  |
| Username                                                                   |                  |
| Password                                                                   |                  |
| LOGIN                                                                      |                  |
| Don't have an account with us? Register to apply                           | New Registration |
| Forgot Password? Click here Need Help? Assistance and Information          |                  |
| Patient Guide Provider Guide Pharmacy Guide                                |                  |
|                                                                            |                  |

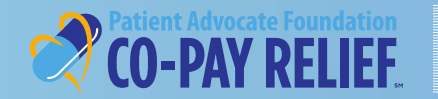

# **Registration: Welcome Screen**

#### Who Are You: Select Patient Registration and click Next to proceed

#### WELCOME TO PAF CO-PAY RELIEF REGISTRATION!

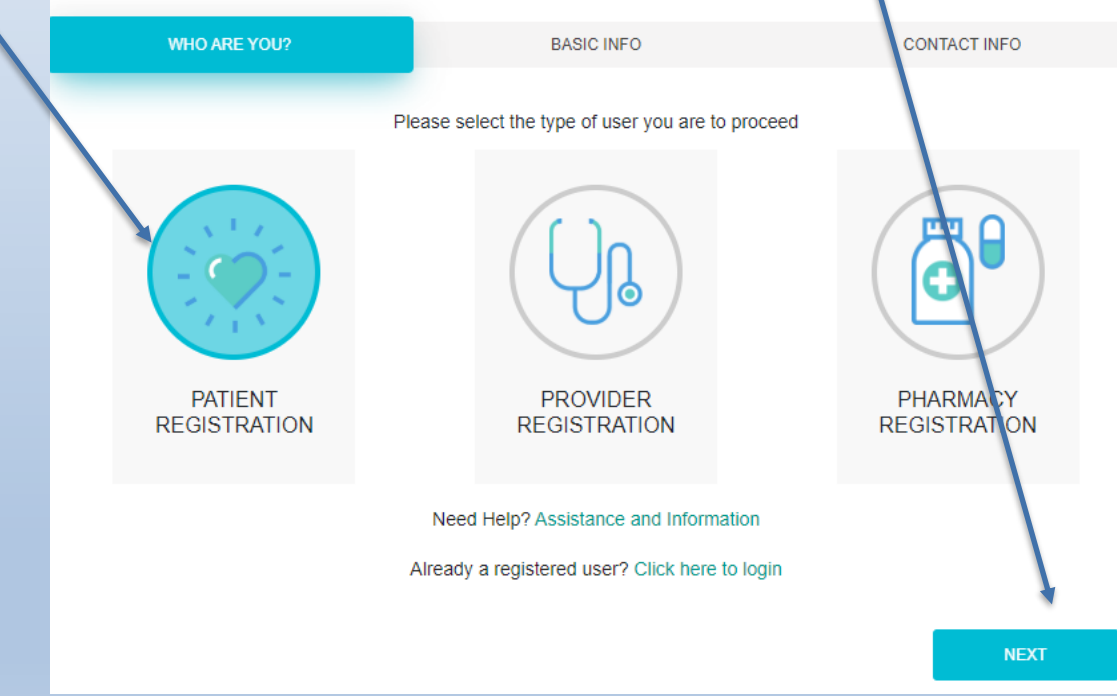

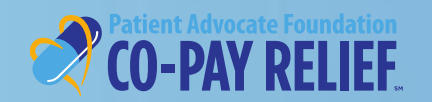

# **Registration: Welcome Screen (continued)**

Basic Information- Complete the following required fields, then select Next

patientadvocate.org | 👖 🕨

| WEL    | COME TO PAF                  | CO-PAY RELIE                      | F REGISTRATION!             |                                                                                                    |
|--------|------------------------------|-----------------------------------|-----------------------------|----------------------------------------------------------------------------------------------------|
| WHC    | DARE YOU?                    | BASIC INFO                        | CONTACT INFO                |                                                                                                    |
|        | Provide patient basic inform | nation to validate their identity | and check their eligibility |                                                                                                    |
|        | Patient First Name<br>Karen  | Patient Last Name<br>Carls        | Patient DOB<br>02/01/1950   |                                                                                                    |
| CANCEL | Email<br>karenca@hotmail.com | SSN or Alien No<br>125-93-2615    | NEXT                        | <b>QUICK TIPS</b><br>1. Format for Patient DOB<br>MM/DD/YYYY<br>2. Format for Alien Number<br>A1234567 |

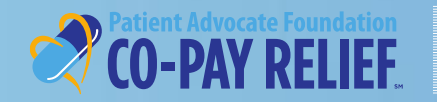

# **Registration: Welcome Screen (continued)**

**Contact Information-** Complete the following required address fields, then select **Verify Address**. If "Address Verified" appears, select **Register**!

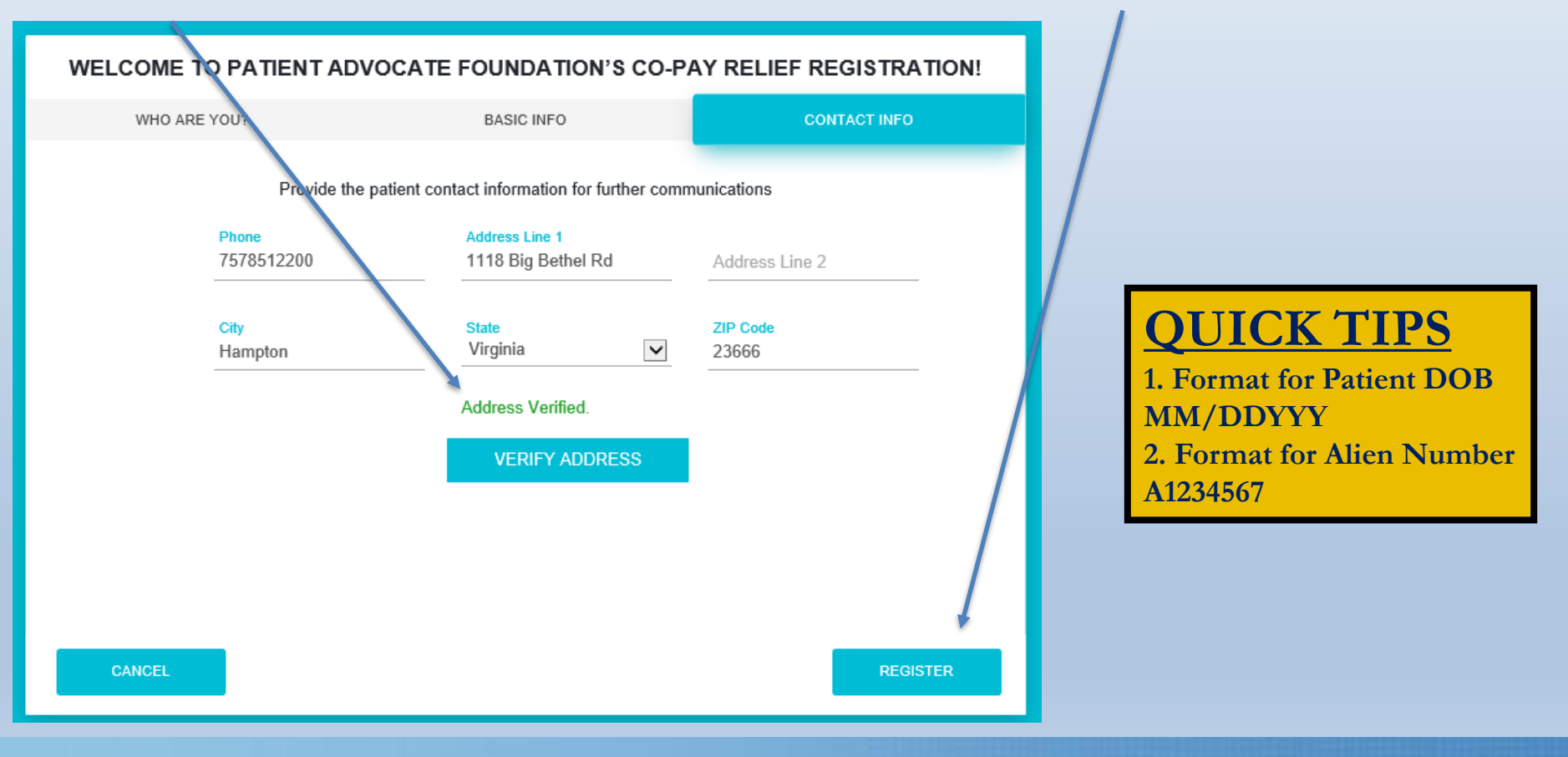

patientadvocate.org | f 🕨

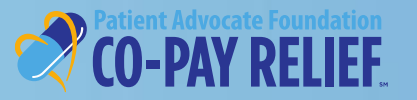

# **Registration: Welcome Screen (continued)**

**Contact Information -** If the system is unable to verify the address entered, please review and make necessary correction. If the address provided is correct, select **Register**!

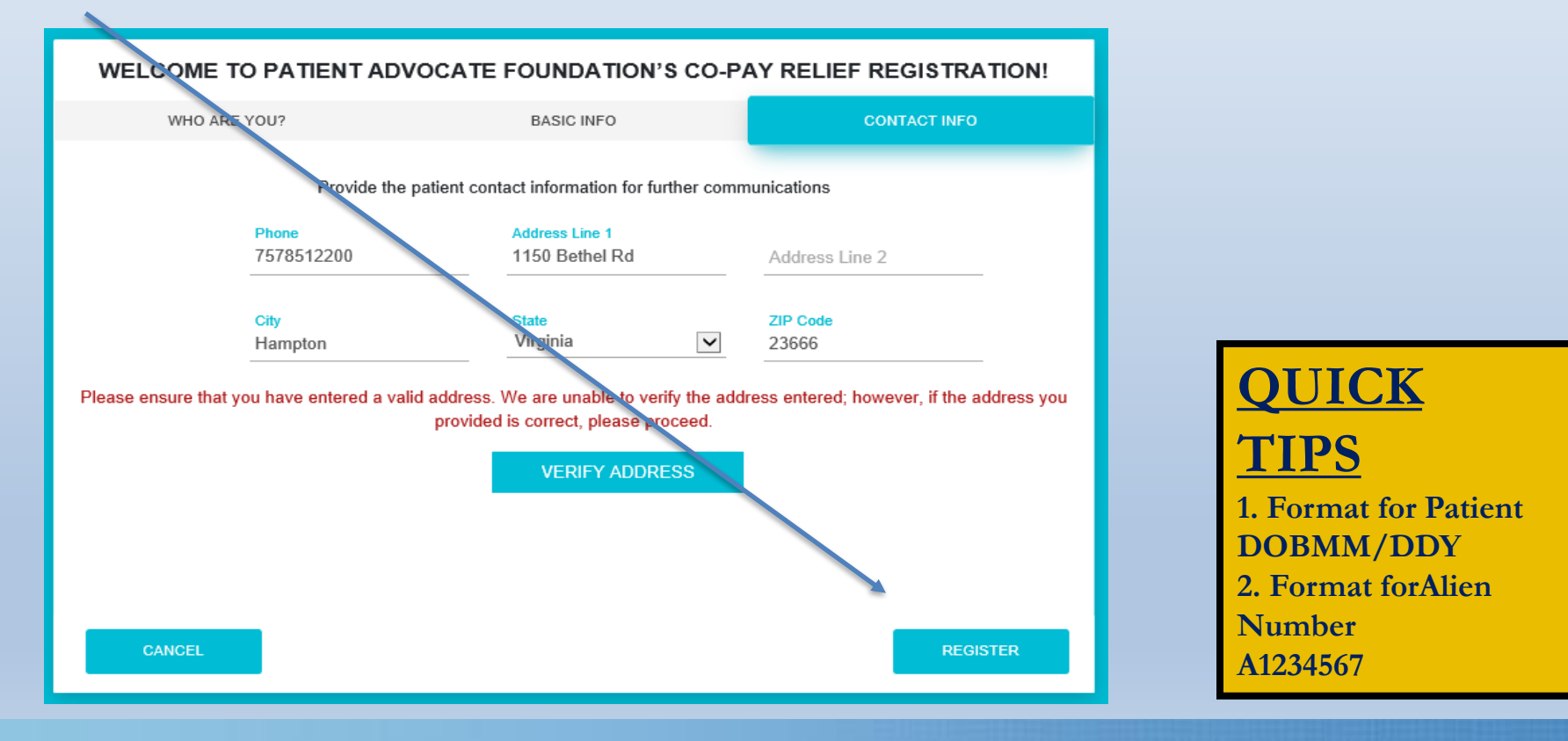

patientadvocate.org | f 🕨

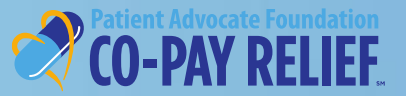

### **Registration (continued)**

**Successful Submission:** Upon successful registration, you will receive an email with instructions to create a password.

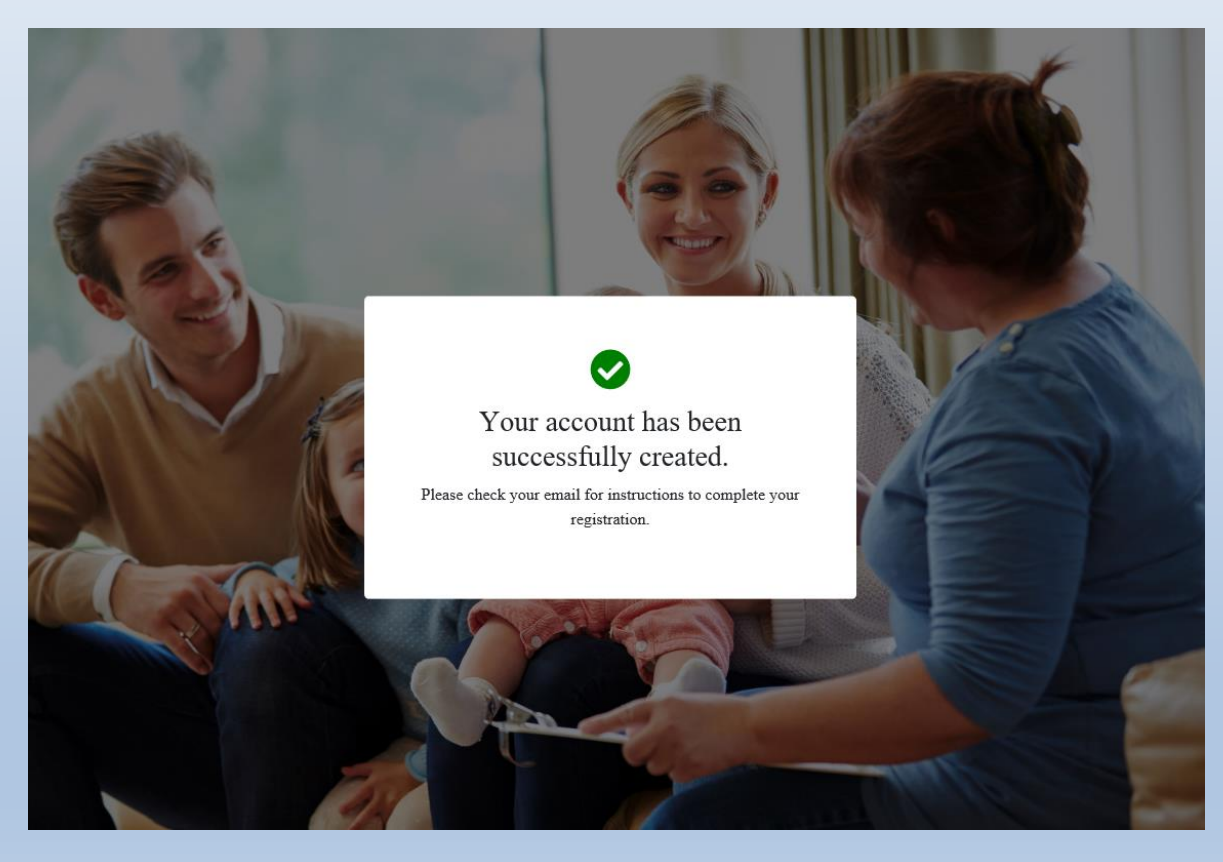

#### **QUICK TIP**

If you do not receive an email confirmation, please check your spam/junk mail.

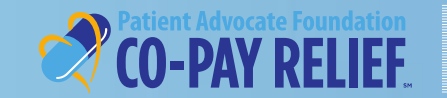

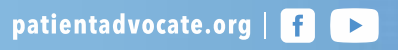

#### **Registration (continued)**

### Once you receive your email confirmation, click Confirm Password.

Dear Program User,

Thank you for registering to use Patient Advocate Foundation's Co-Pay Relief Program (CPR) online Patient Portal. The portal offers you many features and is available 24/7, allowing you to interact with the CPR program whenever it is most convenient for you. Now that you have established a secure portal account, you can utilize it to complete your applications for assistance from the program. As well, if you are eligible for assistance, you will be able to utilize your portal account to submit patient claims for payment, check the status of your grant, including account balance and expiration dates, and reapply for assistance next year if needed.

Please remember that this site is for the exclusive use of patients in our program. Login credentials should not be shared with anyone.

To confirm your CPR portal account registration, and create a password, please click the link below:

Confirm Password

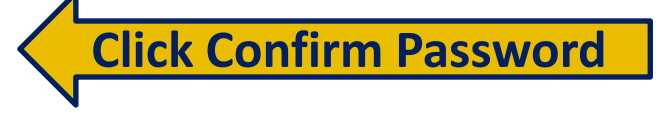

If you have any questions about your portal account, or encounter any difficulties, please do not hesitate to contact us at 866-512-3861, select the option for portal inquires&technical issues. We look forward to serving you.

Regards, PAF Co-Pay Relief Program Team

# **QUICK TIP** Confirm Your Password within 2 hours

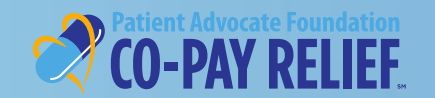

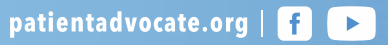

#### **Registration (continued)**

#### Enter and confirm your password using the following requirements

patientadvocate.org | 🚹 🕞

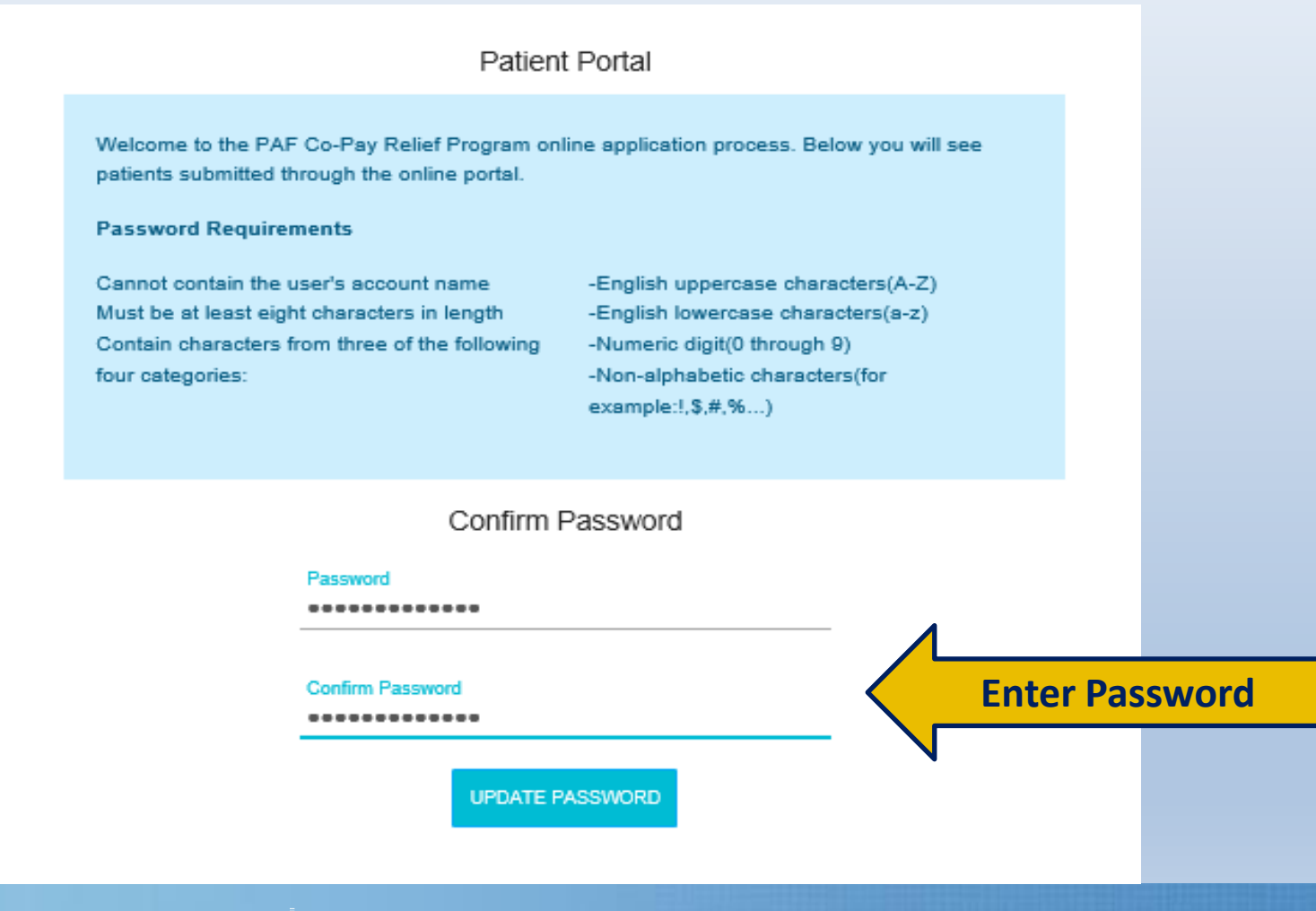

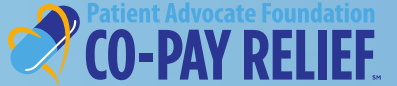

#### **Registration (continued)**

Once you have successfully created a password, please select **Click Here** to sign into the portal

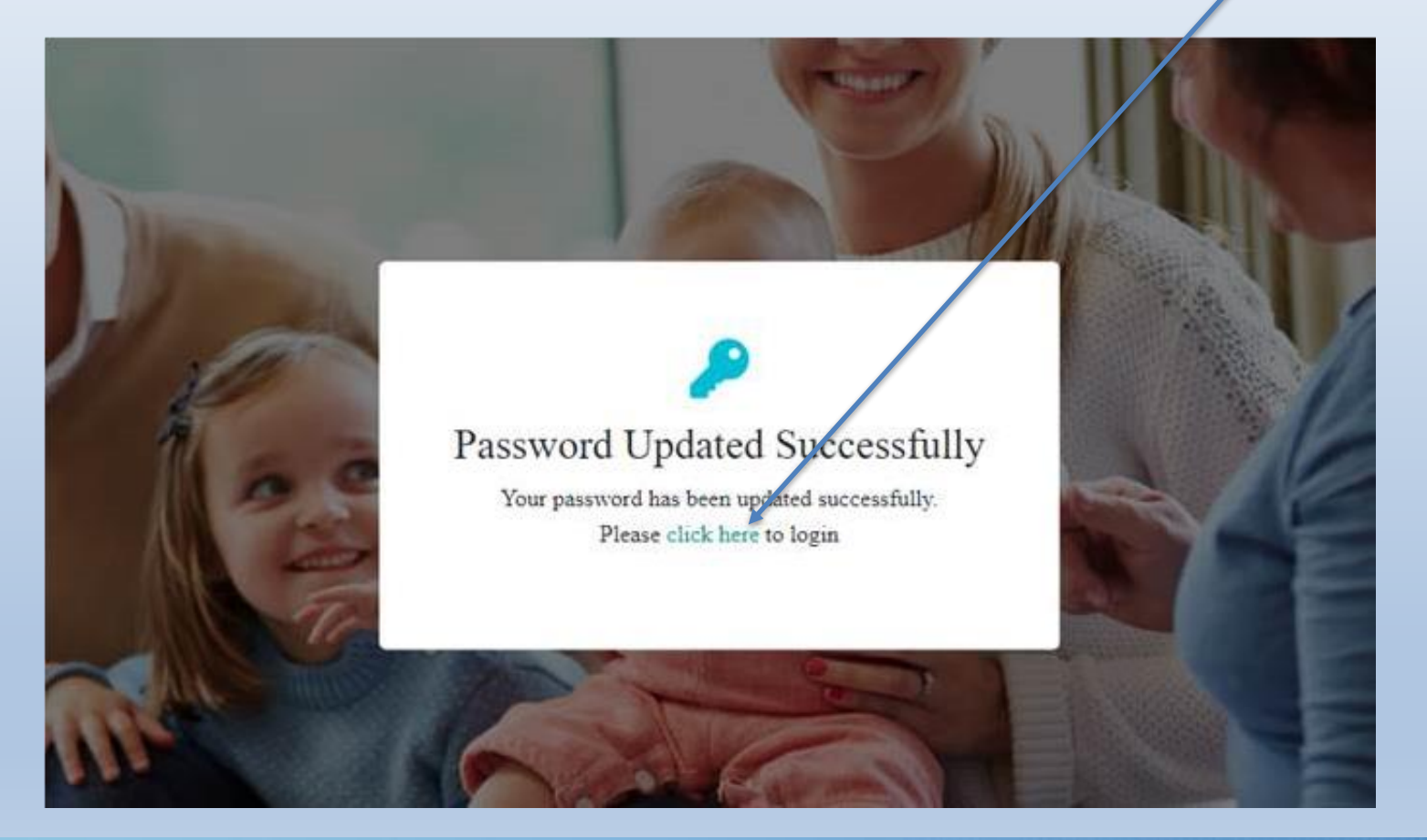

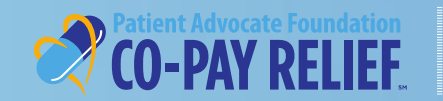

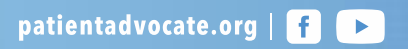

# **SIGN IN ON PATIENT PORTAL**

#### **Existing User Login**

For existing users, sign in with your username (email address) and password, then select Log In.

patientadvocate.org | 🗗 🕨

| Welcome to the Patient Advocate Foundation Co-Pay Relief Program Ports                                                   | al!   |
|----------------------------------------------------------------------------------------------------|-------|
| Username Password                                                                                                    |       |
| LOGIN                                                                                                    | Login |
| Don't have an account with us? Register to apply<br>Forgot Password? Click here<br>Need Help? Assistance and Information |       |

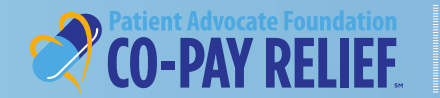

# Welcome to the Patient Dashboard!

To begin a new application, select +Create Application

| CO-PAY RELIEF.  Dashboard  Applications  Patient Dashboard  State of all the Action Items |                      | PatientTest@patient.net |
|-------------------------------------------------------------------------------------------|----------------------|-------------------------|
| Recently Created<br>Application                                                           | Recent Activities    | Actions Required        |
|                                                                                           |                      |                         |
| No Applications found!<br>+ Create Application                                            | No Activities found! | No Actions found!       |
| Patient Advocate Foundation                                                               |                      |                         |

# **Application:**

### The Application process consists of 5 sections:

- Patient Information
- Authorized Person(s)
- Insurance Information
- Medical
- Authorization

| COPAY RELIEF PROGRAM APPLICATION        |                      |           |         |               |  |  |
|-----------------------------------------|----------------------|-----------|---------|---------------|--|--|
| John Simmons   xxx-xx-3856   03/26/1954 |                      |           |         |               |  |  |
| PATIENT INFORMATION                     | AUTHORIZED<br>PERSON | INSURANCE | MEDICAL | AUTHORIZATION |  |  |
|                                         |                      |           |         |               |  |  |

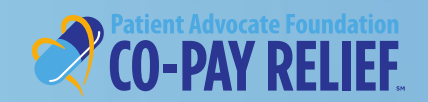

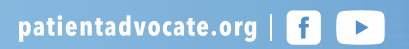

#### **Application:**

### **Patient Information Tab**

• Select Fund Name from drop-down menu. Once the Fund has been selected you will be automatically directed to the Prequalification screen

| COPAY RELIEF PROGRAM APPLICATION        |                                          |           |         |               |  |  |  |
|-----------------------------------------|------------------------------------------|-----------|---------|---------------|--|--|--|
| Patient Test   xxx-xx-2255   02/02/1954 |                                          |           |         |               |  |  |  |
| PATIENT INFORMATION                     | AUTHORIZED<br>PERSON                     | INSURANCE | MEDICAL | AUTHORIZATION |  |  |  |
|                                         | Fund Applying For<br>Breast Cancer Silo* | <b>Y</b>  |         |               |  |  |  |

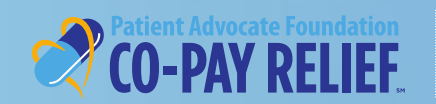

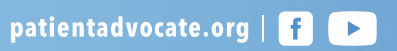

# **Application**

# CREATE NEW APPLICATION PATIENT PORTAL

### **Patient Information Tab**

- $\circ$  Complete the Prequalification questions that will appear based on the fund selected
- Select Submit

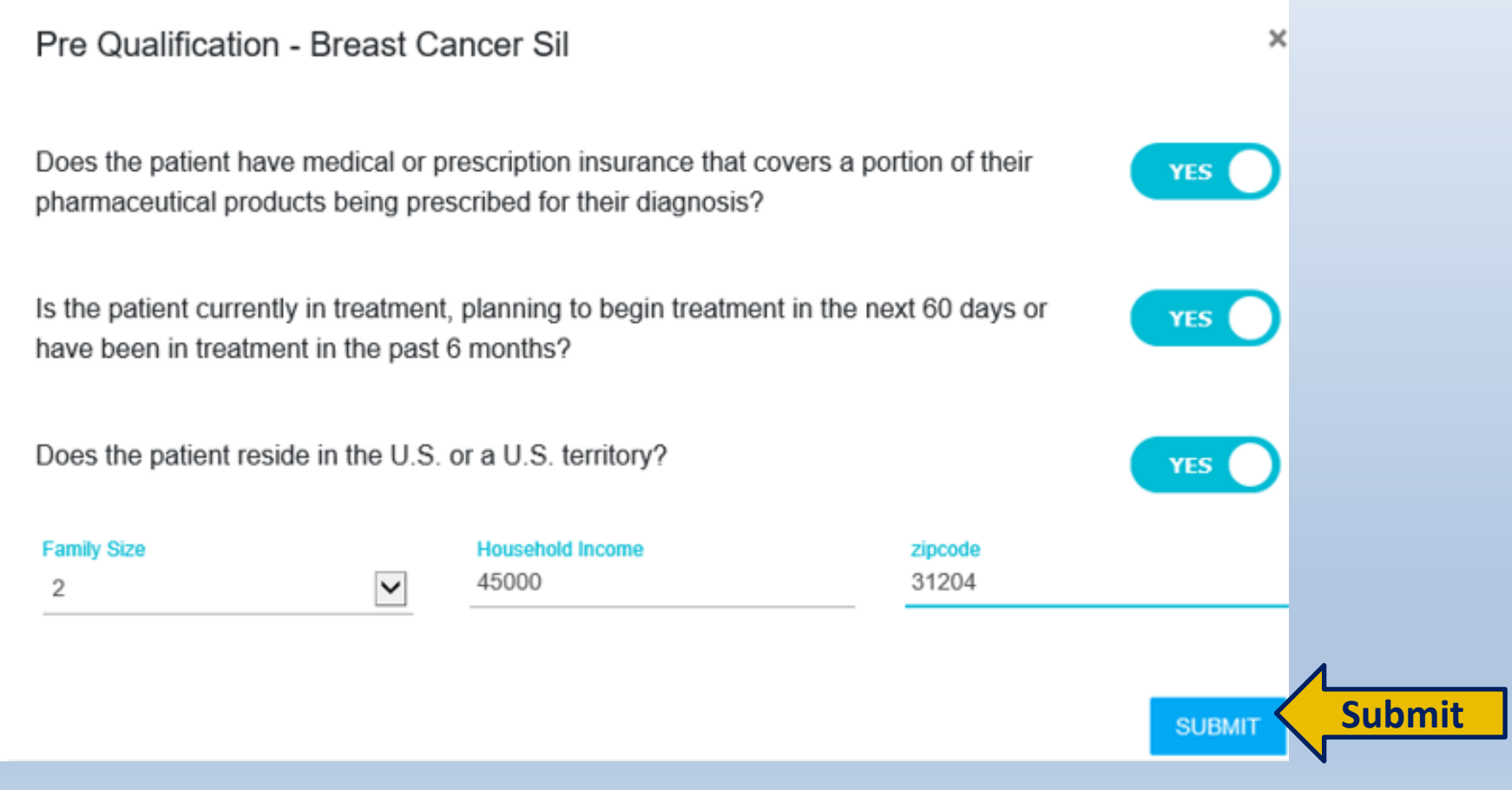

patientadvocate.org | f 🕞

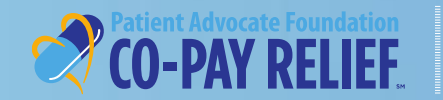

# **Application: Patient Information Tab**

# **Prequalification questions – Successful**

-If Prequalification was successful, continue with the application

×

process Prequalification successful!

# **Prequalification questions – Failed**

-If Prequalification was not successful, you will receive a message explaining the reason it was not successful. Please retain this information for your records.

### Sample Denial Message

#### Ineligible due to not in treatment

Based on the information provided, unfortunately you are not eligible for the assistance through the program due to the following reason(s):

All applicants are required to be currently in treatment, planning to begin the treatment in the next 60 days, or have been in treatment in the past six(6) months

If your circumstances change in the future, please feel free to contact the Co-Pay Relief Program at 1-866-512-3861 so that a program specialist can assist you.

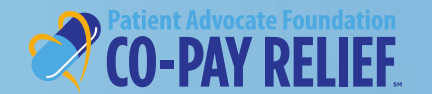

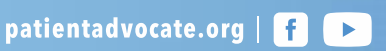

# **Application:**

#### **Patient Information Tab: Address Details**

Complete the required address fields, then select **Verify Address**. If "Address Verified" appears, proceed to the next step.

|              |   | ADDRESS DETAILS   |                    |
|--------------|---|-------------------|--------------------|
| Address Type |   | Address Line 1    |                    |
| Home         | ~ | 5000 City Line Rd | <br>Address Line 2 |
| City         |   | State             | ZinCodo            |
| Hampton      |   | VA                | 23670              |

patientadvocate.org | 🗗 🕞

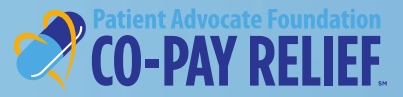

# **Application:**

#### **Patient Information Tab: Address Details**

If the system is unable to verify the address entered, please review and make necessary corrections. If the address provided is correct, you may proceed to the next step.

|                           |                                               | ADDRESS DETAILS                                   |                                                      |
|---------------------------|-----------------------------------------------|---------------------------------------------------|------------------------------------------------------|
|                           | Address Type<br>Home                          | Address Line 1<br>5000 Hampton Rd                 | Address Line 2                                       |
|                           | City<br>Hampton                               | State<br>VA                                       | ZipCode<br>23670                                     |
| Please ensure that you ha | ave entered a valid address. We are ur        | nable to verify the address entered; how proceed. | ever, if the address you provided is correct, please |
|                           |                                               | VERIFY ADDRESS                                    |                                                      |
| Patien<br>CO-             | t Advocate Foundation<br>PAY RELIEF. patienta | ndvocate.org   F 🕨                                |                                                      |

# **Application:**

### **Patient Information Tab: Address Details**

If the system identifies a zip code mismatch, the system will prompt you to correct the zip code. Select **YES** and make necessary corrections if needed and proceed to the next step.

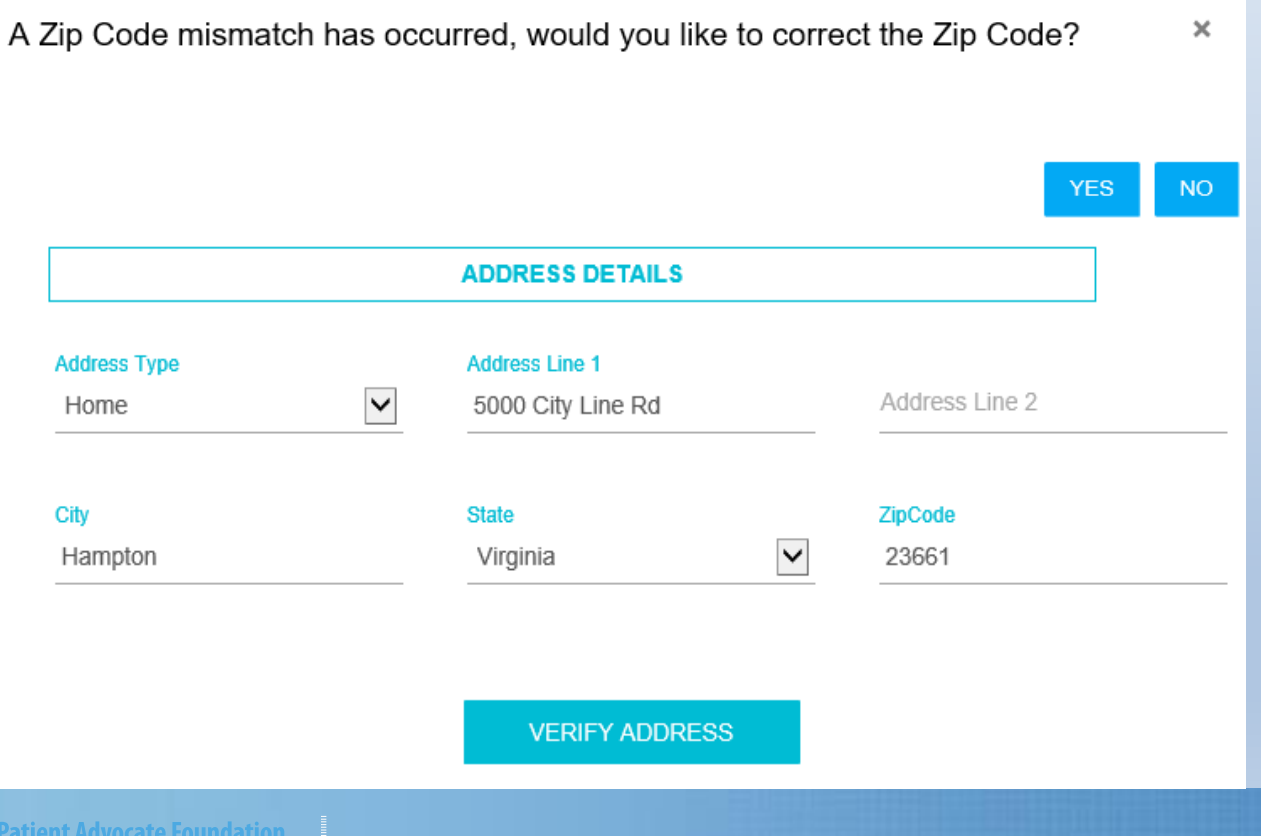

patientadvocate.org | f

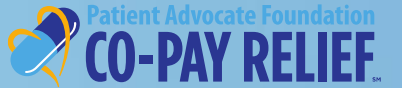

# **Application:**

#### **Patient Information Tab: Address Details**

If no corrections need to be made to the zip code, select **NO** and proceed to the next step.

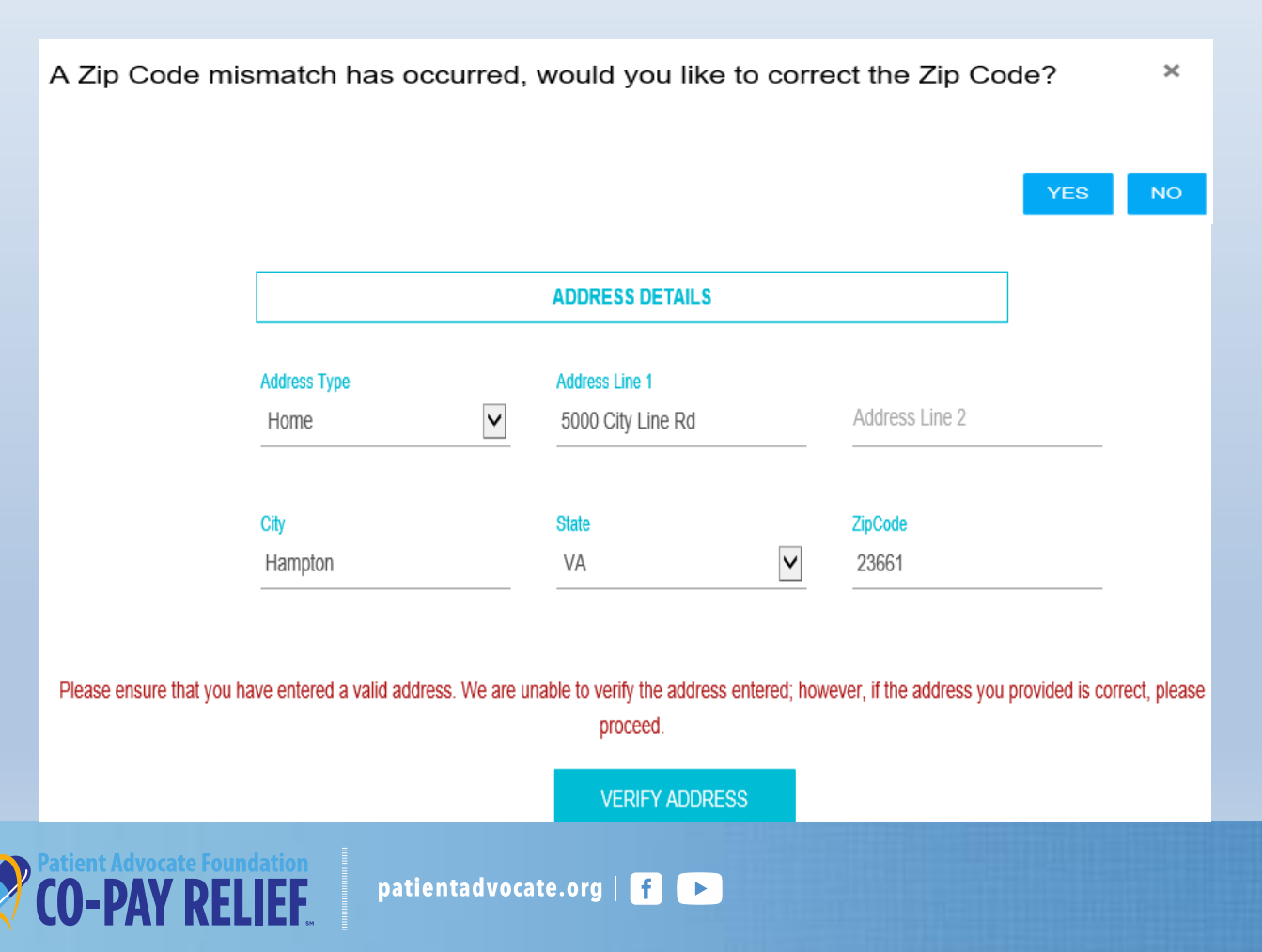

# **Application:**

### **Patient Information Tab:**

#### Complete the required fields, then select **NEXT**

| Phone Type Phone Number     Email     ADDITIONAL INFORMATION     Ethnicity     Gender     Employment Status     Veteran     Marital Status     Program     Program     No        Ob you receive assistance from other Co-Pay Programs?     No                                                                                                    |                      |                 | CONTACT DETAILS                |                              |   |
|----------------------------------------------------------------------------------------------------|----------------------|-----------------|--------------------------------|------------------------------|---|
| Email          ADDITIONAL INFORMATION         Ethnicity       Gender         Veteran       Marital Status         Marital Status       Program         Now were you referred to PAF's Co-Pay Relief Program?       Program         Program       NO         oo you receive assistance from other Co-Pay Programs?       NO         Do you receive assistance from manufacturer free drug programs?       NO                                                                                                    | Phone Type           |                 | Phone Number                   | Contact Sequence<br>Prilnary | ~ |
| ADDITIONAL INFORMATION   Ethnicity   Ethnicity     Gender     Image: Comparison of the comparison of the comparison of | Email                |                 |                                |                              |   |
| Ethnicity<br>Cender<br>Marital Status<br>Marital Status<br>No you receive assistance from other Co-Pay Programs?<br>No you receive assistance from manufacturer free drug programs?<br>No No No No No No No No No No No No No N                                                                                                    |                      | AD              | DITIONAL INFORMATION           |                              |   |
| Veteran Marital Status Program<br>How were you referred to PAF's Co-Pay Relief Program?<br>Do you receive assistance from other Co-Pay Programs?<br>Do you receive assistance from manufacturer free drug programs?                                                                                                    | Ethnicity            |                 | Gender                         | Employment States            |   |
| How were you referred to PAF's Co-Pay Relief Program?  Do you receive assistance from other Co-Pay Programs?  Do you receive assistance from manufacturer free drug programs?                                                                                                    | Veteran              |                 | Marital Status                 |                              |   |
| Do you receive assistance from other Co-Pay Programs?     NO     Do you receive assistance from manufacturer free drug programs?     NO                                                                                                    | łow were you referr  | ed to PAF's Co- | Pay Relief Program?            | Program                      | ~ |
| to you receive assistance from manufacturer free drug programs?                                                                                                    | )o you receive assis | stance from oth | er Co-Pay Programs?            |                              |   |
|                                                                                                    | o you receive assis  | stance from mar | nufacturer free drug programs? |                              |   |
|                                                                                                    |                      |                 |                                |                              | 1 |

patientadvocate.org | 👖 🕨

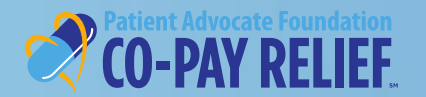

# Application:

# Authorized Person(s) Tab

-If the patient **does not** wish to authorize someone to speak on their behalf, click **Next** to proceed to the next section

| PATIENT INFORMATION         AUTHORIZED PERSON         INSURANCE         MEDICAL         AUTHORIZATION | COPAY                                 | RELIEF PROGRAM APPL<br>ent Test   xxx-xx-2255   02/02/ | ICATION<br>/1954 |               |  |
|----------------------------------------------------------------------------------------------------|---------------------------------------|--------------------------------------------------------|------------------|---------------|--|
| Anyone authorized to speak on behalf of the patient?                                                  | PATIENT INFORMATION AUTHORIZED PERSON | INSURANCE                                              | MEDICAL          | AUTHORIZATION |  |
|                                                                                                    | Anyone authorize                      | d to speak on behalf of the                            | patient?         | NO            |  |
|                                                                                                    |                                       |                                                        |                  |               |  |
|                                                                                                    |                                       |                                                        |                  |               |  |
| PREVIOUS                                                                                              | PREVIOUS                              |                                                        |                  | NEXT          |  |

# **Application:**

# CREATE NEW APPLICATION PATIENT PORTAL

# Authorized Person Tab (continued)

If the patient would like to authorize someone to speak on their behalf:

- Select Yes
- Complete the required fields for each authorized person
- To authorize additional people, click Add One More
- Select Next to Continue

|       |                     | COPAY F           | RELIEF PROGRAM APPLIC                 | ATION        |               |   |  |
|-------|---------------------|-------------------|---------------------------------------|--------------|---------------|---|--|
|       |                     | Patier            | nt Test   xxx-xx-2255   02/02/19      | 54           |               |   |  |
|       | PATIENT INFORMATION | AUTHORIZED PERSON | INSURANCE                             | MEDICAL      | AUTHORIZATION |   |  |
|       |                     |                   |                                       |              |               |   |  |
|       |                     | Anyone authorized | to speak on behalf of the pa          | tient?       |               |   |  |
|       |                     | ,                 | · · · · · · · · · · · · · · · · · · · |              |               |   |  |
|       |                     |                   | Authorized Person                     |              | ]             |   |  |
|       |                     | First Name        | Last Name                             | Relationship |               |   |  |
|       |                     | Husband           | Test                                  | Family       |               |   |  |
|       |                     | Phone Number      |                                       |              |               |   |  |
|       |                     | 4789520303        |                                       |              |               |   |  |
|       |                     |                   | ADD ONE MORE                          |              |               |   |  |
|       |                     |                   |                                       |              |               | 4 |  |
|       | PREVIOUS            |                   |                                       |              | NEXT          | / |  |
|       |                     |                   |                                       |              |               |   |  |
| nt Ac | dvocate Foundation  | natientadvo       | cate org   F                          |              |               |   |  |
| -P    | AY KELIEF           | parientauvo       |                                       |              |               |   |  |

### **Application: Insurance Information**

# CREATE NEW APPLICATION PATIENT PORTAL

Complete all required fields, then select **Next** to continue.

Note: If the name of your insurance does not appear in the drop-down menu, you may manually input the name in the Primary insurance field

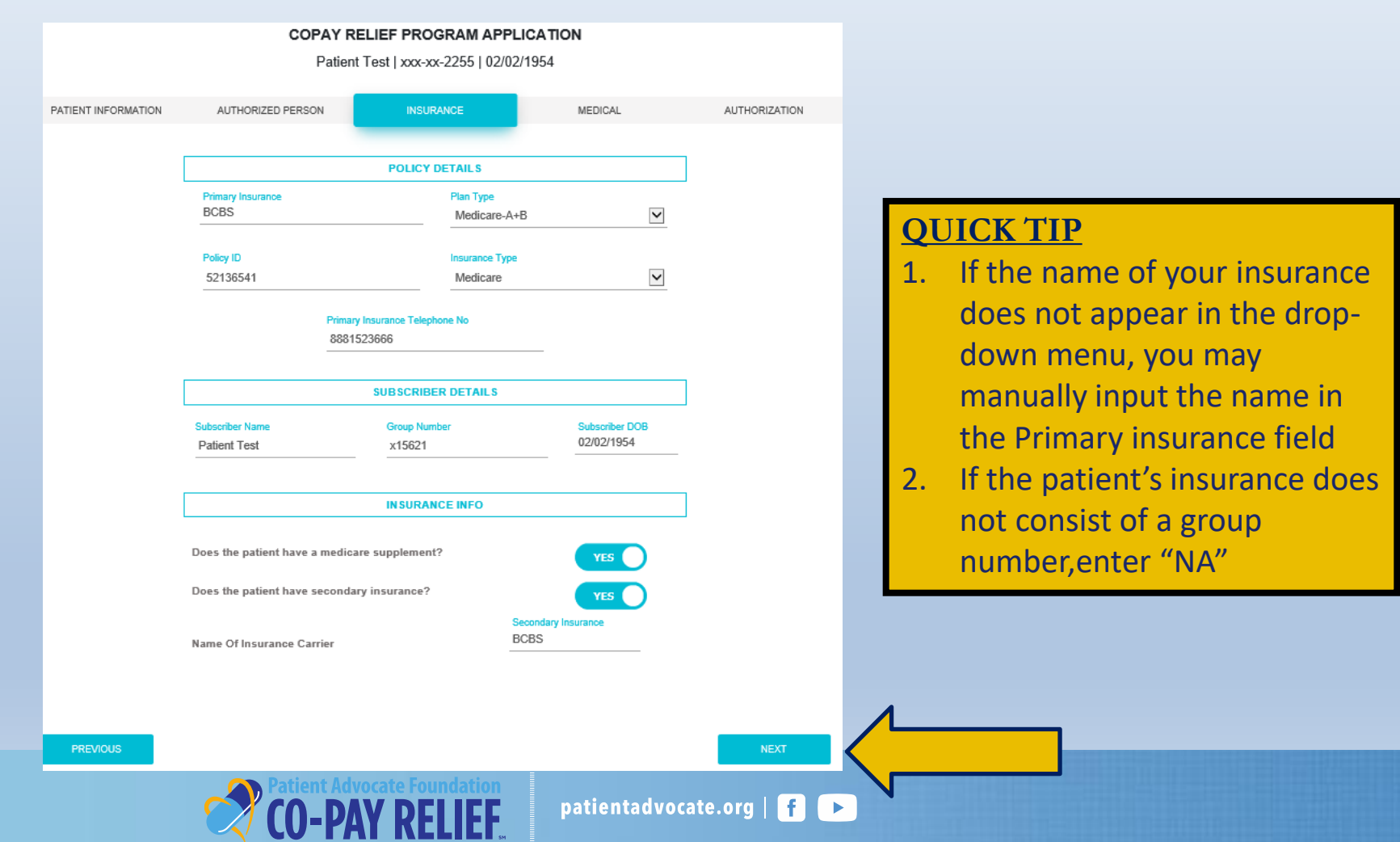

### **Application: Medical Information**

# **Treating Physician**

# Searching for your Treating Physician:

- Select the state from the drop-down menu, then enter the city
- To improve your search results, enter your treating physician's First and Last name
- Press the **Tab** key on your keyboard to start your search

| COPAY RELIEF PROGRAM APPLICATION |                   |                                        |                |               |  |  |
|----------------------------------|-------------------|----------------------------------------|----------------|---------------|--|--|
|                                  | Patient           | Test   xxx-xx-2255   02/0              | )2/1954        |               |  |  |
|                                  |                   |                                        |                |               |  |  |
| PATIENT INFORMATION              | AUTHORIZED PERSON | INSURANCE                              | MEDICAL        | AUTHORIZATION |  |  |
|                                  |                   |                                        |                |               |  |  |
|                                  | Sear              | ch Your Treating Phys                  | ician          |               |  |  |
|                                  | Please enter S    | tate and City to search for your treat | ing physician. |               |  |  |
|                                  | Enter additio     | onal information to improve your sea   | rch results.   |               |  |  |
|                                  | Pr                | ress the Tab Key to start your search  | 1.             |               |  |  |
| State                            | City              |                                        |                |               |  |  |
| Georgia                          | ✓ Mace            | on                                     | First Name     |               |  |  |
|                                  |                   |                                        |                |               |  |  |
| Last Name                        |                   |                                        |                |               |  |  |
|                                  |                   |                                        |                |               |  |  |

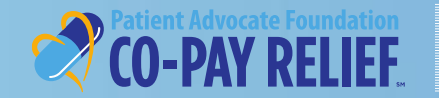

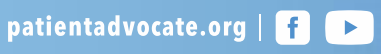

# Application: Medical Information

# Treating Physician (continued)

### If your treating physician appears in the list below, click on the appropriate selection

- Your selection will be highlighted in **blue**
- If you need to make a change in your selection, simply click on the correct physician
- If your treating physician does not appear in the list, you can select the Click Here to Add hyperlink to manually enter your treating physician

|                                               | COPA                                                                           | AY RELIEF PROGI                                                   | RAM APPLICATION                                                                    |                                                        |                                          |
|-----------------------------------------------|--------------------------------------------------------------------------------|-------------------------------------------------------------------|------------------------------------------------------------------------------------|--------------------------------------------------------|------------------------------------------|
|                                               | P                                                                              | atient Test   xxx-xx-2                                            | 2255   02/02/1954                                                                  |                                                        |                                          |
| IT INFORMATION                                | AUTHORIZED PERSON                                                              | INSURAN                                                           | ICE ME                                                                             | EDICAL                                                 | AUTHORIZA                                |
|                                               |                                                                                |                                                                   |                                                                                    |                                                        |                                          |
|                                               |                                                                                | Search Your Trea                                                  | ting Physician                                                                     |                                                        |                                          |
|                                               | Pleas                                                                          | se enter State and City to sear                                   | th for your treating physician.                                                    |                                                        |                                          |
|                                               | Er                                                                             | nter additional information to im                                 | prove your search results.                                                         |                                                        |                                          |
|                                               |                                                                                | Press the Tab Key to s                                            | tart your search.                                                                  |                                                        |                                          |
|                                               |                                                                                |                                                                   |                                                                                    |                                                        |                                          |
| State                                         |                                                                                | City                                                              | First N                                                                            | lame                                                   |                                          |
| Georgia                                       | ~                                                                              | Macon                                                             | Char                                                                               | les                                                    |                                          |
| Last Name                                     |                                                                                |                                                                   |                                                                                    |                                                        |                                          |
| Callender                                     |                                                                                |                                                                   |                                                                                    |                                                        |                                          |
|                                               |                                                                                |                                                                   |                                                                                    |                                                        |                                          |
|                                               |                                                                                |                                                                   |                                                                                    |                                                        |                                          |
|                                               |                                                                                | Select Your Treat                                                 | ing Physician                                                                      |                                                        |                                          |
|                                               |                                                                                |                                                                   |                                                                                    |                                                        |                                          |
| The following physic<br>selected the treating | cians match your search criteria. Pl<br>physician it will be highlighted in bl | ease select your treating physi<br>ue. If you need to make a chan | cian from the list below by clicking or<br>ge in your selection, simply click on t | the appropriate selection<br>the correct physician. If | on. Once you have<br>you do not see your |
|                                               |                                                                                | treating physician on the list b                                  | elow, click here to add                                                            |                                                        |                                          |
|                                               |                                                                                |                                                                   |                                                                                    |                                                        |                                          |
|                                               |                                                                                |                                                                   | Primary                                                                            | Secon                                                  | dary                                     |
| First Nar                                     | ne †↓ Last Name                                                                | tity†↓                                                            | Address † 1                                                                        | Addres                                                 | <b>55</b> †↓                             |
| CHARLES                                       | G CALLENDE                                                                     | R MACON                                                           | 1062 FORSYT                                                                        | TH ST 250 MA                                           | ARTIN                                    |
| OTHICLE                                       | Underhold -                                                                    |                                                                   | STE 2E                                                                             | LUTHE                                                  | R KING JR                                |
|                                               |                                                                                |                                                                   |                                                                                    | BLVD                                                   |                                          |

**CREATE NEW APPLICATION** 

**PATIENT PORTAL** 

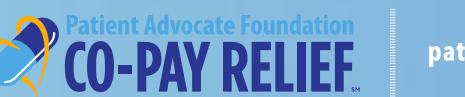

# Application: Medical Information Treating Physician *(continued)*

- If your treating physician does not appear in the list, enter all required fields to add your treating physician and select Verify Address.
- If Address Verified appears, proceed to Diagnosis and Treatment Information

#### Add Your Treating Physician

You can also try to search Click Here to search

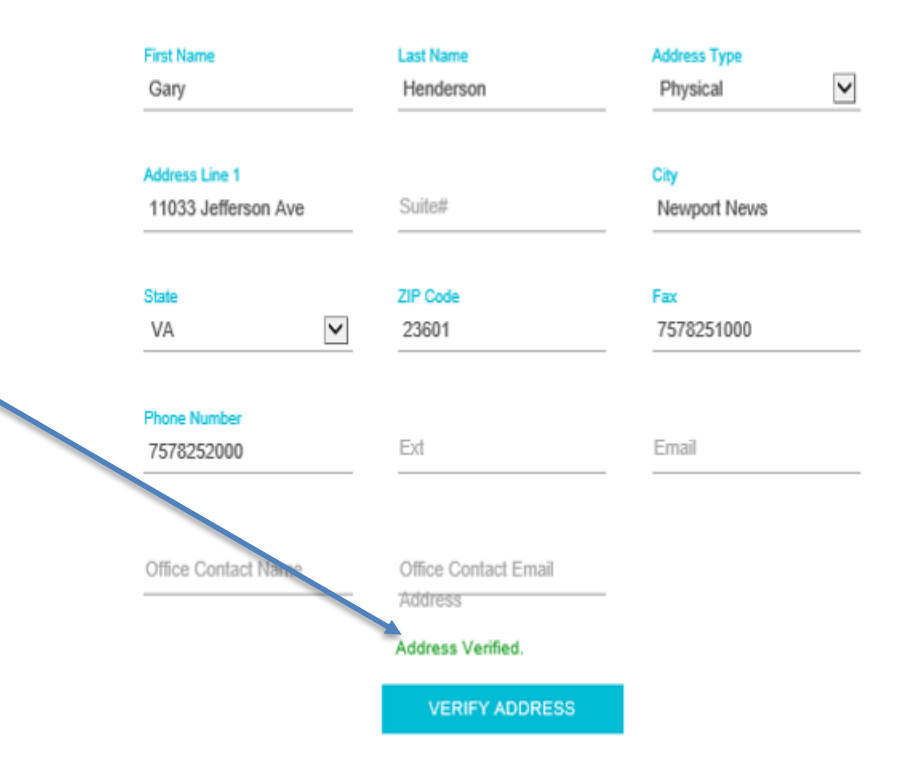

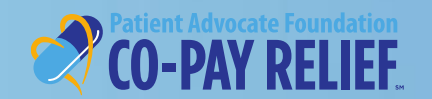

# **Application:**

# Medical Information- Adding a new treating physician (continued)

- If the system is unable to verify the address entered, please review and make necessary corrections.
- If the address provided is correct, proceed to the Diagnosis and Treatment Information.

# CREATE NEW APPLICATION PATIENT PORTAL

#### Add Your Treating Physician

You can also try to search Click Here to search

| First Name<br>Garv   | Last Name<br>Henderson          | Address Type Physical |
|----------------------|---------------------------------|-----------------------|
| Guly                 |                                 | - Hjolda              |
| Address Line 1       |                                 | City                  |
| 110033 Jefferson Ave | Suite#                          | Newport News          |
| State                | ZIP Code                        | Fax                   |
| VA 🔽                 | 23601                           | 7578251000            |
| Phone Number         |                                 |                       |
| 7578252000           | Ext                             | Email                 |
|                      |                                 |                       |
| Office Contact Name  | Office Contact Email<br>Address |                       |

Please ensure that you have entered a valid address. We are unable to verify the address entered; however, if the address you provided is correct, please proceed.

VERIFY ADDRESS

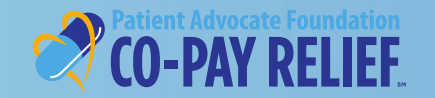

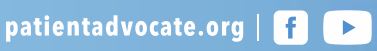

# **Application: Medical Information**

# Diagnosis

Start typing your diagnosis and select the diagnosis from the drop-down menu then click **Next** to proceed

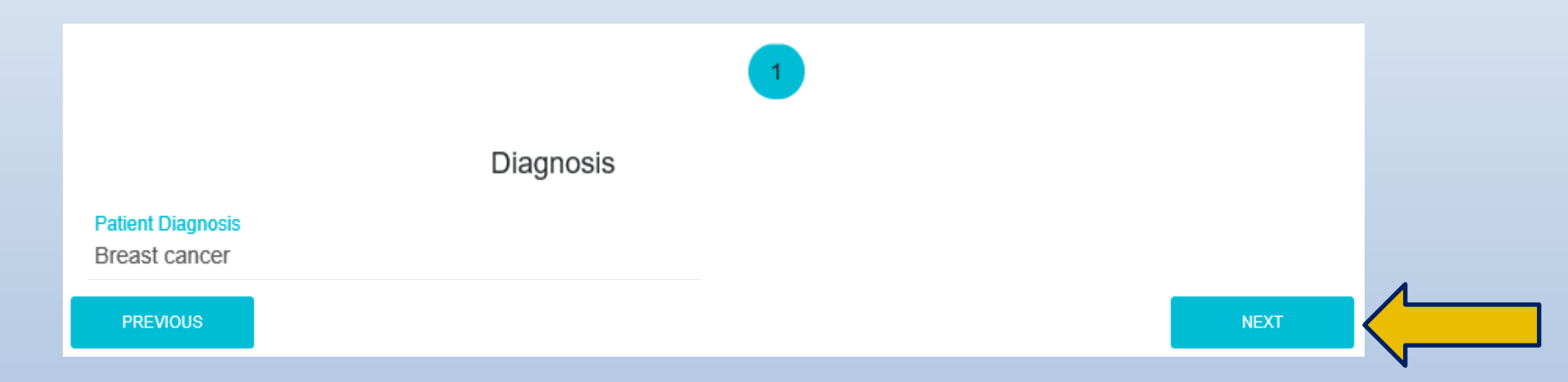

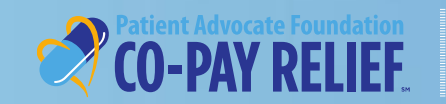

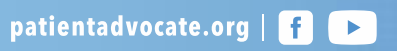

# **CREATE NEW APPLICATION**

# PATIENT PORTAL

# Application: Authorization

Select your relationship to the patient

- Click View Terms and Conditions to review the Patient Agreement and Rate the Program's Impact
- Review the Opt-Out Agreement
- Enter your electronic signature and phone number
- Click Sign and Submit

| PATIENT INFORMATION                                                                                                    | AUTHORIZED PERSON                                            | INSURA                                            | NCE                                                      | MEDICAL                                          | AUTHORIZATION               |
|----------------------------------------------------------------------------------------------------|--------------------------------------------------------------|---------------------------------------------------|----------------------------------------------------------|--------------------------------------------------|-----------------------------|
|                                                                                                    |                                                              |                                                   |                                                          |                                                  |                             |
| Your Relations                                                                                                    | hip to Patient:                                              |                                                   |                                                          |                                                  |                             |
|                                                                                                    |                                                              |                                                   |                                                          |                                                  |                             |
| Self                                                                                                    |                                                              | O Guardian                                        | 0                                                        | Pharmacy/Specialty                               | Pharmacy                    |
|                                                                                                    |                                                              |                                                   |                                                          |                                                  |                             |
| Family Men                                                                                                    | mber                                                         | <ul> <li>Advocate</li> </ul>                      | 0                                                        | Physician/Provider                               |                             |
| Terms and Con                                                                                                    | ditions:                                                     |                                                   |                                                          |                                                  |                             |
| <b>T</b> he set of the set of the set o |                                                              | - d do dha Dafian                                 |                                                          |                                                  |                             |
| i he patient/auth<br>gives PAF permi                                                                                                    | iorized agent must review al<br>ission to process your appli | no agree to the Patien<br>ication. To view the Te | t Authorization, Disclosure<br>rms and Conditions, click | es, and Attestation agr<br>the "View Terms and C | eement which<br>Conditions" |
| button.                                                                                                    |                                                              |                                                   |                                                          |                                                  |                             |
|                                                                                                    |                                                              | MEW TERMS AND                                     | CONDITIONS                                               |                                                  |                             |
|                                                                                                    |                                                              | VIEW TERMS AND                                    | CONDITIONS                                               |                                                  |                             |
| Your Cont                                                                                                    | act Information may be                                       | used in the future t                              | o share printed and/or                                   | electronic commun                                | ications                    |
| from Patie                                                                                                    | nt Advocate Foundation                                       | (PAF) and the PAF                                 | Co-Pay Relief Program                                    | n (CPR). If you do n                             | iot wish                    |
| to receive                                                                                                    | information from PAF ar                                      | nd CPR, Please und                                | check the box                                            |                                                  |                             |
| **NOTE: You are                                                                                                    | e not required to participate                                | in the general distribution                       | tion list in order to use em                             | ail to correspond abou                           | ıt your                     |
| application                                                                                                    |                                                              |                                                   |                                                          |                                                  |                             |
| E-Sig                                                                                                    | gnature (Your Name)                                          |                                                   | Phone Number                                             |                                                  |                             |
| Pati                                                                                                    | ient Test                                                    |                                                   | 4789526262                                               |                                                  | _                           |
|                                                                                                    |                                                              |                                                   |                                                          |                                                  |                             |
|                                                                                                    |                                                              | PRINT TERMS AND                                   | CONDITIONS                                               |                                                  |                             |
| For a complete                                                                                                    | copy of the Patient advo                                     | cate Foundation's Co                              | -Pav Relief program dis                                  | claimer and terms an                             | nd                          |
| conditions, Ple                                                                                                    | ase click here                                               |                                                   |                                                          |                                                  |                             |
|                                                                                                    |                                                              |                                                   |                                                          |                                                  |                             |
|                                                                                                    |                                                              |                                                   |                                                          |                                                  |                             |
| PREVIOUS                                                                                                    |                                                              |                                                   |                                                          |                                                  | SIGN AND SUBMIT             |
|                                                                                                    |                                                              |                                                   |                                                          |                                                  |                             |
|                                                                                                    |                                                              |                                                   |                                                          |                                                  |                             |

COPAY RELIEF PROGRAM APPLICATION

Patient Test | xxx-xx-2255 | 02/02/1954

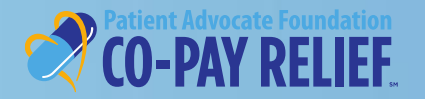

patientadvocate.org | 🚹 🕞

#### **Applications:**

#### Terms and Conditions and Rate the Program Impact

For Patient Representatives, Caregivers, Pharmacies or Providers:

If you are completing this application on behalf of a Patient, please check the following box:

By checking this box, I attest that the patient has given his/her consent to provide the information in this application. I attest that the patient has given consent to the release of medical and financial information related to the Co-Pay application process and agrees with the following conditions, including the Patient Agreement

Patient Agreement, Authorizations, Disclosures & Attestations:

Lagnes that the information provided in this application is truth/L and accurate. Lagnes to notify Patient Advocate Foundation (PAP) if the financial situation, insurance status, or medical condition change from what has been documented in the application.

I authorize my health care provider(s)/phermacy(s) and my insurance company(se) to disclose to the Patient Advocate Poundation and its employees, third-pady administrations, agents and other moresentatives (collectively "the Poundation"), internation about me, my current medical condition and my health insurance deverage. The Poundation agrees to thread any and all such internation as condition.

Lagree that PAP and its donors will not be liable for any damages of any kind, without limitation to the success or taking of medication(s), or for any farm that it may cause. If accepted into the program, I understand that PAP offers financial support to insurance patients who financially and medically quality to access pharmaceutosis do-playment assistance. While PAP will make every effort to grant assistance when needed, the program is timited by available resources and may be discontinued or changed at any time. PAP is not responsible for maintaining insurance coverage continuation, if an insurance premium payment request is to received 15 business days prior to the due date.

I howeby authorize payment directly to the hospital, physician, pharmacy or other supplier nerven named for the funds, available to me through the Rebert Advocate Foundation Co-Pay Relief program. I understand I am financially responsible for charges not covered by this program. While I am encoded in the Co-Pay Relief program, I have compare field on the choice and or charge doctors, providers, elaptines, insurance companies and/or treatment related medications without affecting my continued eligibility.

Lurdenstand that prescription insurance coverage is required for continued enrollment in the program. Lauthonas and understand that the Co-Pey Relief program will contact my treating physiciamprovider with the status of my application to verify diagnosis and treatment status and for the purposes of provider payment. Lundenstand that if my physician does not confirm my diagnosis and treatment status my award will be reacinded.

I understand that reported thrancial intermetion will be yerfield through a third-party income vertication service to control that the stated income measure anglebility requiriements. If the patients' income information cannot be verified, or the information provided during scheering is significantly different than the trid-party service reports. Patient Advocate Foundation Co-Pay Relief Program will require sinceme documentatation for neview. As a condition of my award, a signet to submit requirested proof of income documents within the designated time. I understand that if 1 ket to submit the required documents by the deadline or if my documentat household income does not tail within program bucestimes the award will be reschaded.

I hereby authorize the Patient Advocate Foundation to:

#### Use the information that I provided on the Co-Pay Relief application form to determine my eligibility for and assist with my continued participation in Co-Pay Relief.

Use my social security number to access my credit information and information derived from public and other sources to estimate my income in conjunction with the eligibility determination process.

CHISAGEREE.

Contact me to seek feedback on Co-Pay Relief services

#### If you could rate the impact of this grant. If approved, what would it be?

ADDRESS

(10 being High impact - 1 being Little to No impact)?

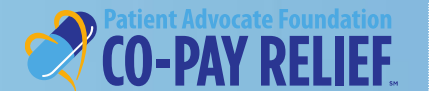

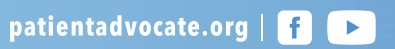

# APPLICATION STATUS PATIENT PORTAL

# **Application:**

# **Application Status**

- The appropriate status will appear based on the information provided during the application process
- If additional documentation is needed, you may upload the documents on the dashboard for further review
- Please see the Patient Portal Enhancement Guide for further instructions on uploading documents

#### ✓ CONGRATULATIONS!

Your Application has been approved!

You are immediately eligible to begin submitting expenditures at this time

You are immediately eligible to begin submitting expenditures for your medication co-payments at your physician office, pharmacy, hospital and/or those you have previously paid. All eligible expenditures are processed on a first-come-first-serve basis regardless of submission method.

For your convenience, Patient Advocate Foundation Co-Pay Relief program has multiple methods of claim submission, including virtual pharmacy card, electronic upload on our portal, via fax using your unique barcoded cover sheet or by mail.

The virtual pharmacy card may be used at pharmacies or specialty pharmacies by giving your card information.

Expenditures may be submitted through the online portal where you, your pharmacy, and provider upload expenditures directly.

Claims may be made through mailing or faxing expenditures with the patient's unique barcode cover sheet.

#### PENDING !

#### Your Application Status is Currently Pending.

The Automated Income Verification system was unable to verify the information reported on your application. To review your application for eligibility, we will need to receive additional income documentation along with documentation verifying your Social Security Number. If we do not receive the required documentation within 30 days of your application, we will not be able to process the application through our system.

A letter has been attached to your application with details regarding what is required and can be viewed from the Applications>Correspondence tab.

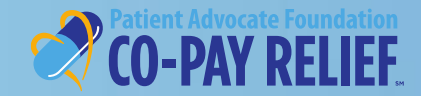

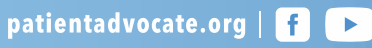

# CLAIM SUBMISSION PATIENT PORTAL

# **Submitting a Claim**

- To immediately submit a claim on an Approved application, select Claims from the Application Summary screen
- For detailed instructions on the online portal expenditure process, please visit <u>https://www.copays.org/sites/all/themes/copays/images/pdr/expenditure.pdf</u>

patientadvocate.org

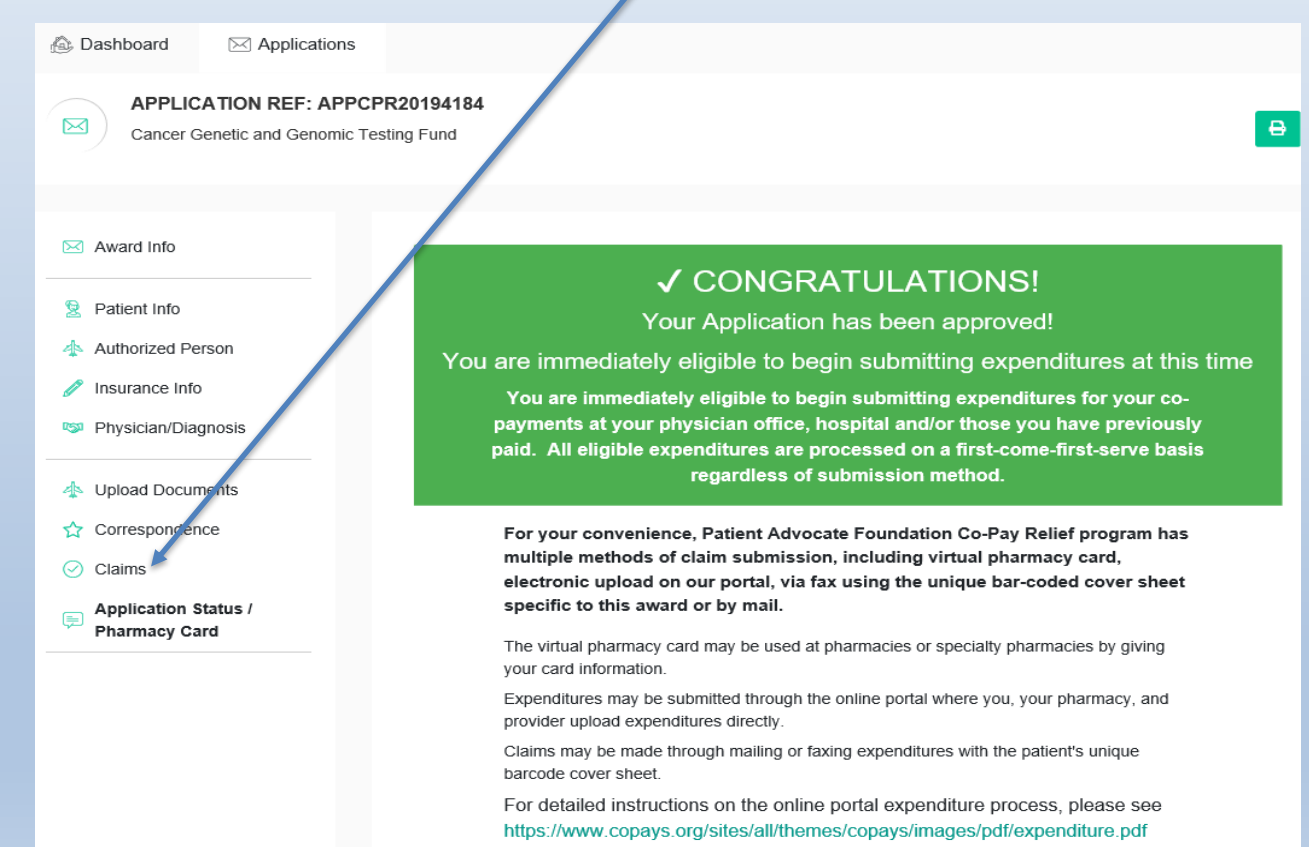

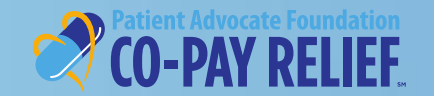

### Submitting a Claim (continued)

# CLAIMS SUBMISSION PATIENT PORTAL

- To submit a claim online click + **Submit A Claim** to be automatically taken to the Claim Submission Screen
- From this screen, you can print a blank Proof of Expenditure Form and a uniquely barcoded fax cover sheet specific to the award

| Dashboard                                                                                                  | Applications       |                        |                 |                       |                      |
|----------------------------------------------------------------------------------------------------|--------------------|------------------------|-----------------|-----------------------|----------------------|
| Cancer Ge                                                                                                  | ATION REF: APPCP   | R20194184<br>ting Fund |                 |                       | θ                    |
| Award Info                                                                                                 |                    | CLAIMS                 | +SUBMIT A CLAIM | +PRINT FAX COVERSHEET | +PRINT BLANK CLAIM   |
| <ul> <li>Patient Info</li> <li>Authorized Peri</li> <li>Insurance Info</li> <li>Physician/Diagr</li> </ul> | son                | Guaranteed Balance     |                 |                       | UnGuaranteed Balance |
| Upload Docume     Correspondence     Claims     Application Stat     Pharmacy Card                         | ents<br>e<br>tus / |                        |                 |                       |                      |

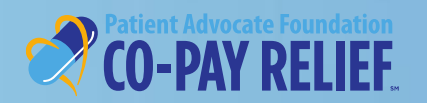

# Submitting a Claim(continued)

# Payable To

- Select the desired payee under the "Payable To" drop down menu for reimbursement
- If "Patient" is selected as the payee from the drop-menu for patient reimbursement ; the patient's address will automatically populate
- Click Next to proceed

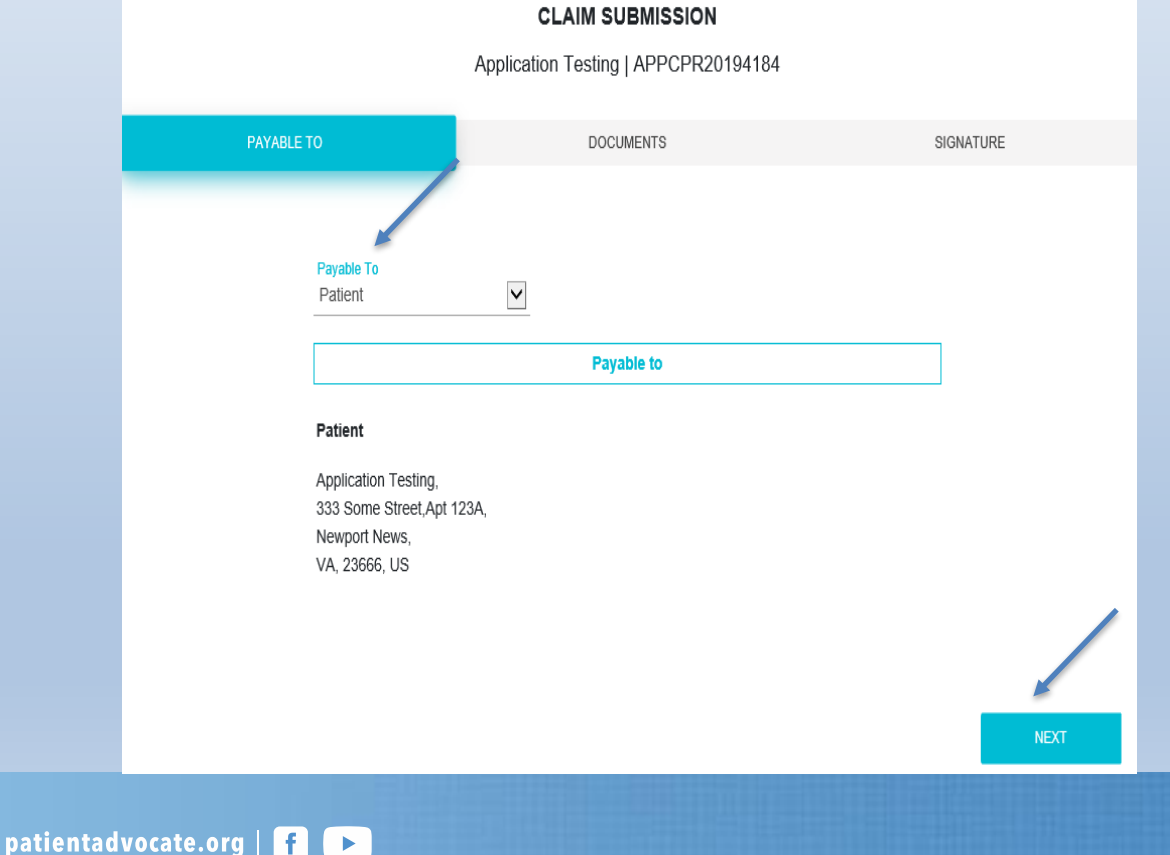

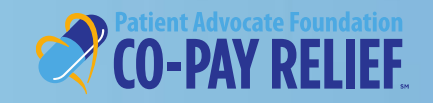

# Submitting a Claim (continued)

# CLAIMS SUBMISSION PATIENT PORTAL

# Payable To

- If your address needs to be updated, select "Other" and complete the required fields, then select **Verify Address**.
- If "Address Verified" appears, click Next to proceed

| PAYABLE TO          | DOCUMENTS                            |                   | SIGNATURE |
|---------------------|--------------------------------------|-------------------|-----------|
| Payable To<br>Other | ~                                    |                   |           |
|                     | Payable to                           |                   |           |
| Other               |                                      |                   |           |
| Name<br>Richie Test | Address Line 1<br>421 Butler Farm Rd | Address Line 2    |           |
| City<br>Hampton     | State<br>Virginia                    | ZIP Code<br>23666 |           |
|                     | Address Verified.                    |                   |           |
|                     | VERIFY ADDRESS                       |                   |           |
|                     |                                      |                   |           |

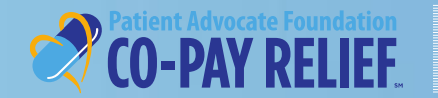

# CLAIMS SUBMISSION PATIENT PORTAL

# Submitting a Claim (continued)

## Payable To

 If the system is unable to verify the address entered, please review and make necessary corrections. If the address provided is correct, click **Next** to proceed.

|                    |                          | CLAIM SUBMISSION<br>Richie Valid   APPCPR2020 | l<br>2816    |                          |                        |  |
|--------------------|--------------------------|-----------------------------------------------|--------------|--------------------------|------------------------|--|
| PAYABLE -          | го                       | DOCUMENTS                                     |              |                          | SIGNATURE              |  |
|                    | Payable To<br>Other      | ~                                             |              |                          |                        |  |
|                    |                          | Payable to                                    |              |                          |                        |  |
|                    | Other                    |                                               |              |                          |                        |  |
|                    | Name<br>Richie Test      | Address Line 1<br>123 Wrong Road              |              | Address Line 2           |                        |  |
|                    | City<br>Newport News     | State<br>Virginia                             | ~            | ZIP Code<br>23602        |                        |  |
| Please ensure that | you have entered a valid | address. We are unable to verify the a        | address ente | ered; however, if the ac | ddress you provided is |  |
|                    |                          | VERIFY ADDRESS                                |              |                          |                        |  |
|                    |                          |                                               |              |                          | NEXT                   |  |

patientadvocate.org | f

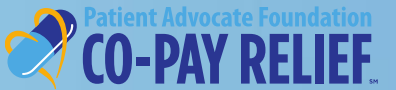

# Submitting a Claim(continued)

# **Payable To**

# CLAIMS SUBMISSION PATIENT PORTAL

- If **Provider** is selected as the payee from the drop-menu for provider reimbursement, the payment will be issued to the provider listed on the supporting documents
- Click Next to proceed

|                        | CLAIM SUBMISSION                                                 |           |
|------------------------|------------------------------------------------------------------|-----------|
|                        | Application Testing   APPCPR20194184                             |           |
| PAYABLE TO             | DOCUMENTS                                                        | SIGNATURE |
|                        |                                                                  |           |
| Payable To<br>Provider | V                                                                |           |
|                        | Payable to                                                       | 7         |
| Provider               | Claim will be settled to the provider in the supporting document |           |
|                        |                                                                  |           |
|                        |                                                                  |           |
|                        |                                                                  |           |
|                        |                                                                  | NEXT      |
|                        |                                                                  |           |

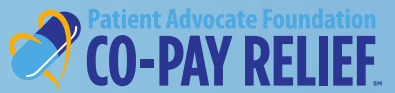

# Submitting a claim

C F p

# **Uploading supporting documents**

- To submit supporting documentation, simply drag and drop the file or click the box to upload required documents
- Your document(s) will appear on this screen once they have been successfully uploaded
- Once complete, click Next to proceed to the Signature tab

|                               |                  | 1 1                                       |                         |                    | •                               |                      |                    |      |           |  |
|-------------------------------|------------------|-------------------------------------------|-------------------------|--------------------|---------------------------------|----------------------|--------------------|------|-----------|--|
|                               | K-Tra            | ining Folder > Kims CP                    | R Training > Portal Tra | ining              | v                               | ∕ Č Search           | n Portal Training  | )    |           |  |
|                               | New folder       |                                           |                         |                    |                                 |                      |                    |      |           |  |
| ir                            | ning ^           | Name                                      | `                       | Date modified      | Туре                            | Size                 |                    |      |           |  |
| ot                            | ts               | Claim Doc Testing                         |                         | 11/7/2019 11:07 AM | Microsoft Word D                | 12 KB                |                    |      |           |  |
|                               | File name:       | Claim Doc Testing                         |                         |                    |                                 | ~ All Files          | (*.*)              | ~    |           |  |
|                               |                  |                                           |                         |                    |                                 | Ope                  | en Ca              | ncel |           |  |
|                               |                  |                                           |                         |                    |                                 |                      |                    |      |           |  |
|                               |                  |                                           |                         |                    | CLAIM SU<br>Application Testing | BMISSIC              | <b>DN</b><br>94184 |      |           |  |
|                               |                  |                                           | PAY                     | ABLE TO            | DOCU                            | IMENTS               |                    |      | SIGNATURE |  |
| UICK TIP                      |                  |                                           |                         |                    | Please upload supp              | orting docum         | entation           |      |           |  |
| or patient rei<br>oof of paym | imbur<br>nent is | sement,<br>required                       |                         |                    | C<br>Drag 'n' drop some files P | here, or click to se | elect files        |      |           |  |
|                               |                  |                                           | 12 KB<br>Claim Doc Te   |                    |                                 |                      |                    |      |           |  |
|                               |                  |                                           | PREVIOUS                |                    |                                 |                      |                    |      | NEXT      |  |
|                               |                  | ient Advocate Founda<br><b>)-PAY RELI</b> | ation<br>EE patien      | tadvocate.org      |                                 |                      |                    |      |           |  |

# CLAIMS SUBMISSION PATIENT PORTAL

# **Submitting a Claim**

- Review the Claim Attestation
- Enter your electronic signature
- Click Sign and Submit
- You will be redirected to the Dashboard
- To learn about the new Dashboard and its features, view the Patient Enhancement User Guide

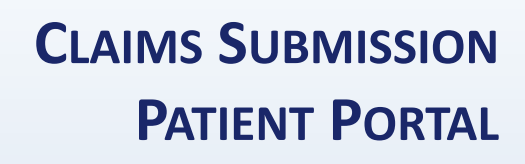

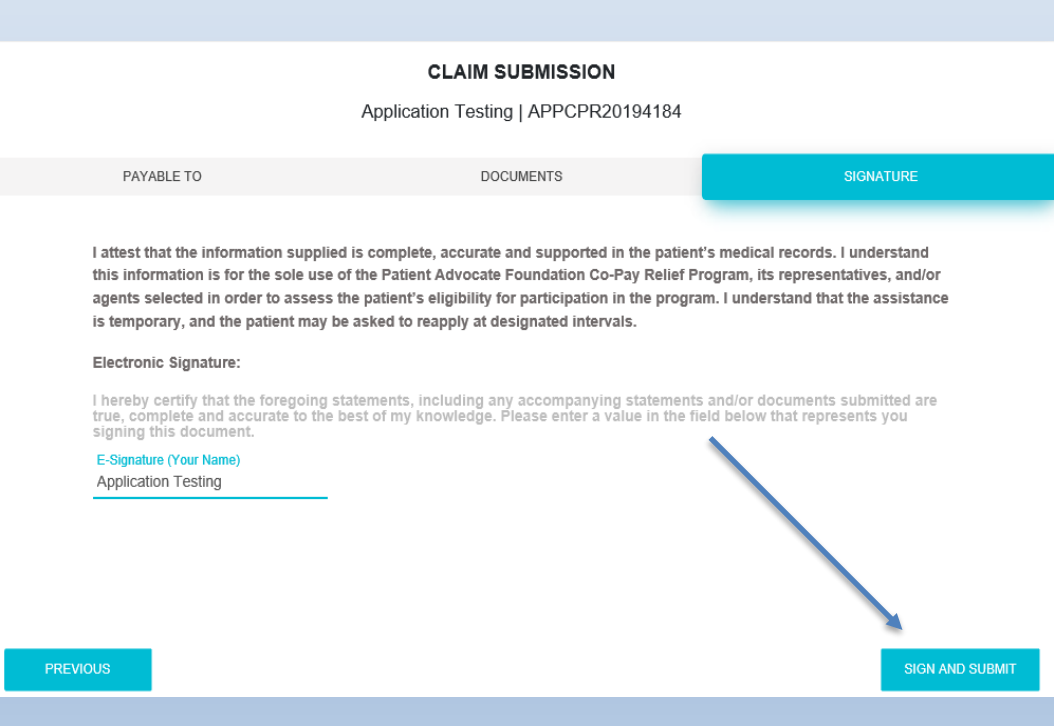

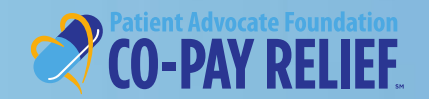

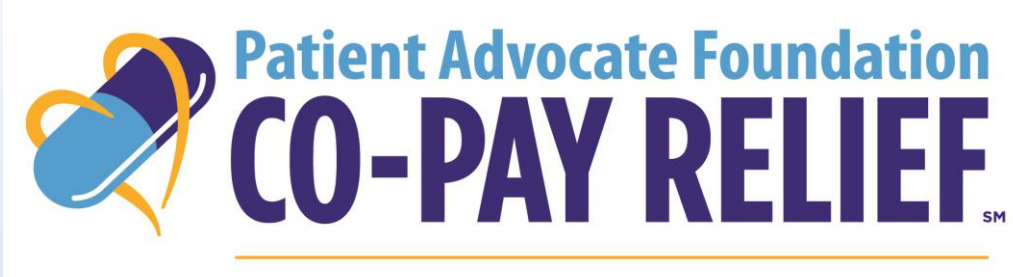

#### DISPENSING HELP, DELIVERING HOPE

**Contact Information** 

421 Butler Farm Road

Hampton, VA 23666

Have Questions about using the Portals? Call us!

Phone: (866) 512-3861, Option 5

(Portal Inquiries/Technical Issues)

Fax: (757) 952-0119

Website: www.copays.org

E-Mail: cpr@patientadvocate.org

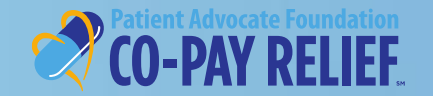

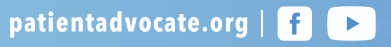

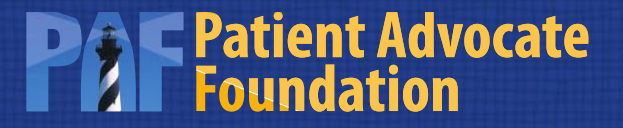

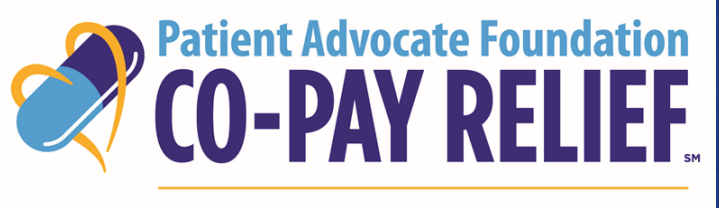

DISPENSING HELP, DELIVERING HOPE

# PATIENT PORTAL DASHBOARD USER GUIDE

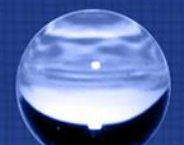

# Welcome to the Patient Dashboard!

Our goal with the patient dashboard is to deliver an improved online experience that is more efficient, provides more actionable information to you based on your needs and is in a format that is customizable and takes less of your valuable time to use!

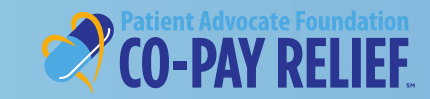

# TABLE OF CONTENTSPATIENT PORTAL DASHBOARD

This guide will walk you through the enhanced features of your dashboard, to include:

- Dashboard Features (pages 4-7)
- Applications Tab (pages 8-13)
- Contact Information (page 14)

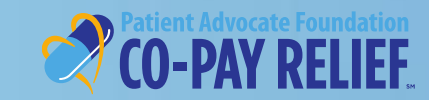

# LANDING PAGE PATIENT PORTAL DASHBOARD

The landing page consists of two parts:

- Dashboard
  - Your Recently Created Application
  - Recent Activities
  - Actions Required by you
- Applications
  - List of all the applications in your account
  - Create New Applications

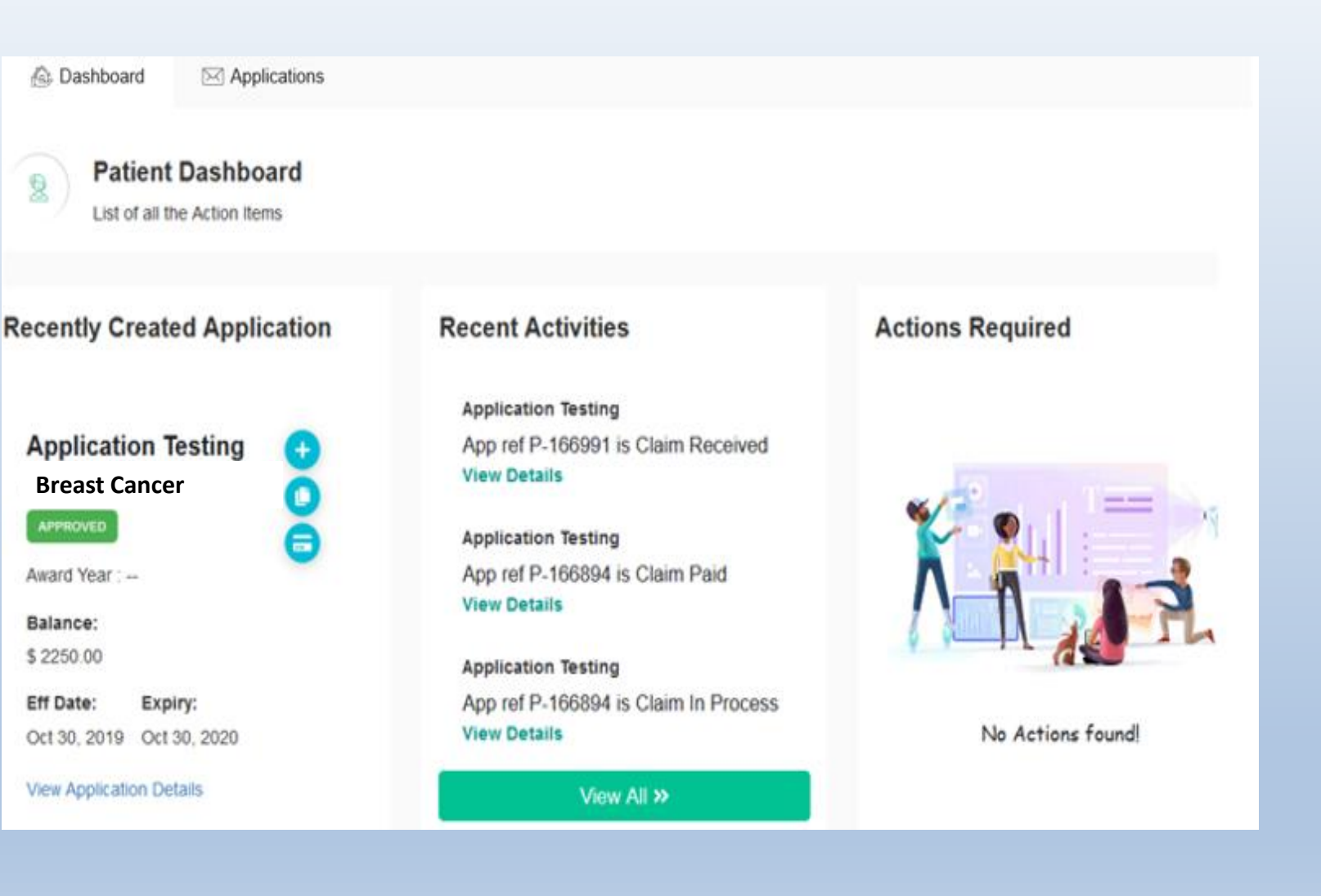

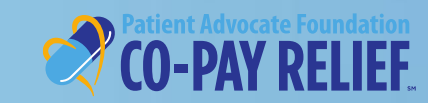

#### Dashboard:

#### **Recently Created Application**

The Recently Created Application section will display the following information:

- Patient's Name
- Selected Diagnosis
- Application Status (Approved, Pending or Denied)
- Account Balance
- Approval (Eff)/Expiration(Expiry) Dates
- Action Buttons
- View Application Details
  - Allows the user to view specific details of the application

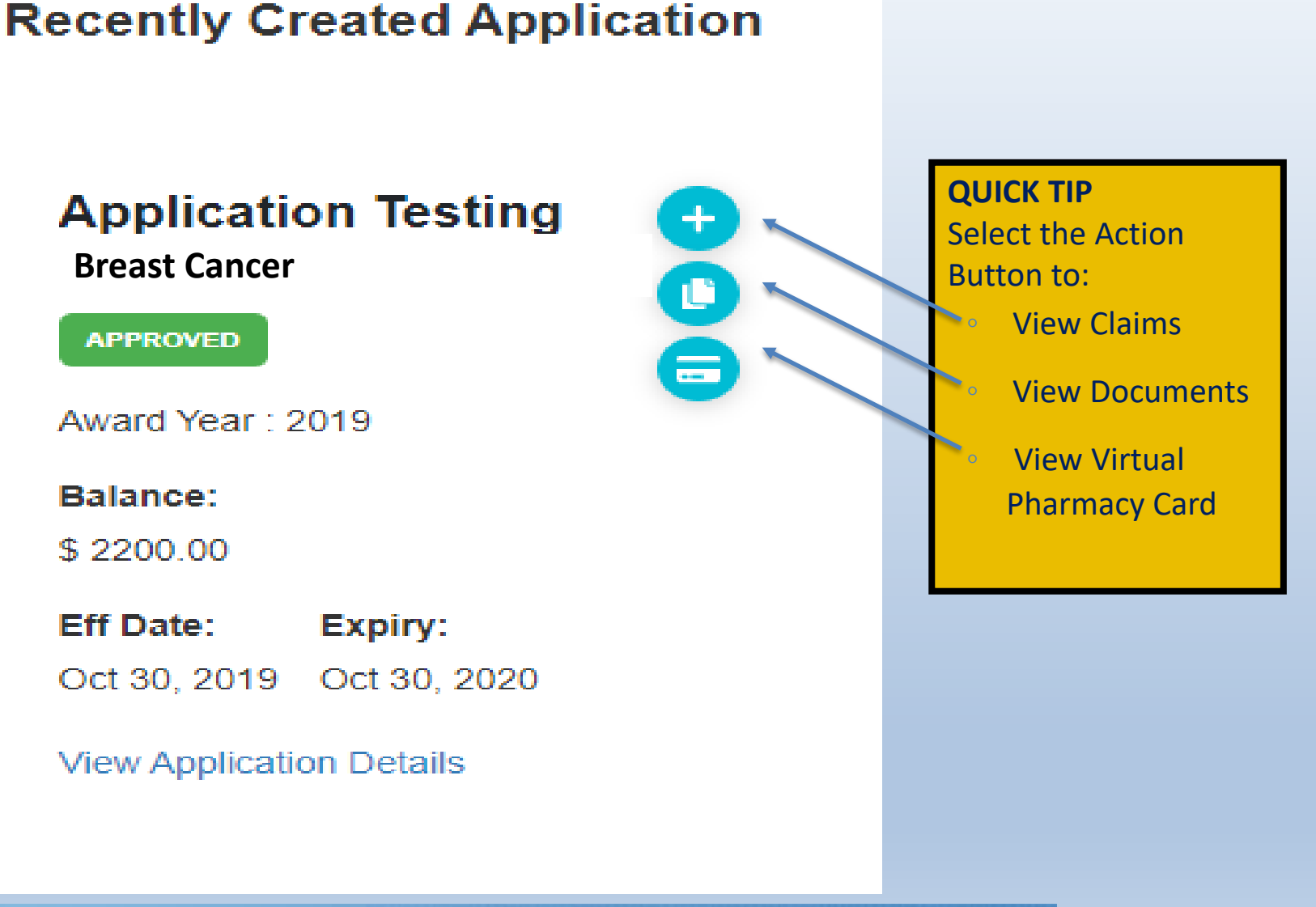

DASHBOARD FEATURES

**PATIENT PORTAL** 

# Dashboard:

#### **Recent Activities**

- The Recent Activities section will show the three most recent activities on the patient's account
- To view additional activities, click
   View All
- View Details
  - Allows the user to view specific details of the selected activity

#### **Recent Activities**

#### Application Testing App ref P-167135 is Claim Received View Details

Application Testing App ref APPCPR20194559 is Application Approved View Details

#### **Application Testing**

App ref APPCPR20194559 is Application Review View Details

View All >>

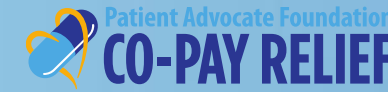

# Dashboard:

#### **Actions Required**

- The Actions Required section will provide the user with information on the most current time-sensitive actions that are necessary for:
  - Pending accounts that are missing information/documentation
  - Reminders about award utilization requirements for approved accounts
  - Reminders to reapply, if needed, at the end of the award period
- To view additional actions required, click View All

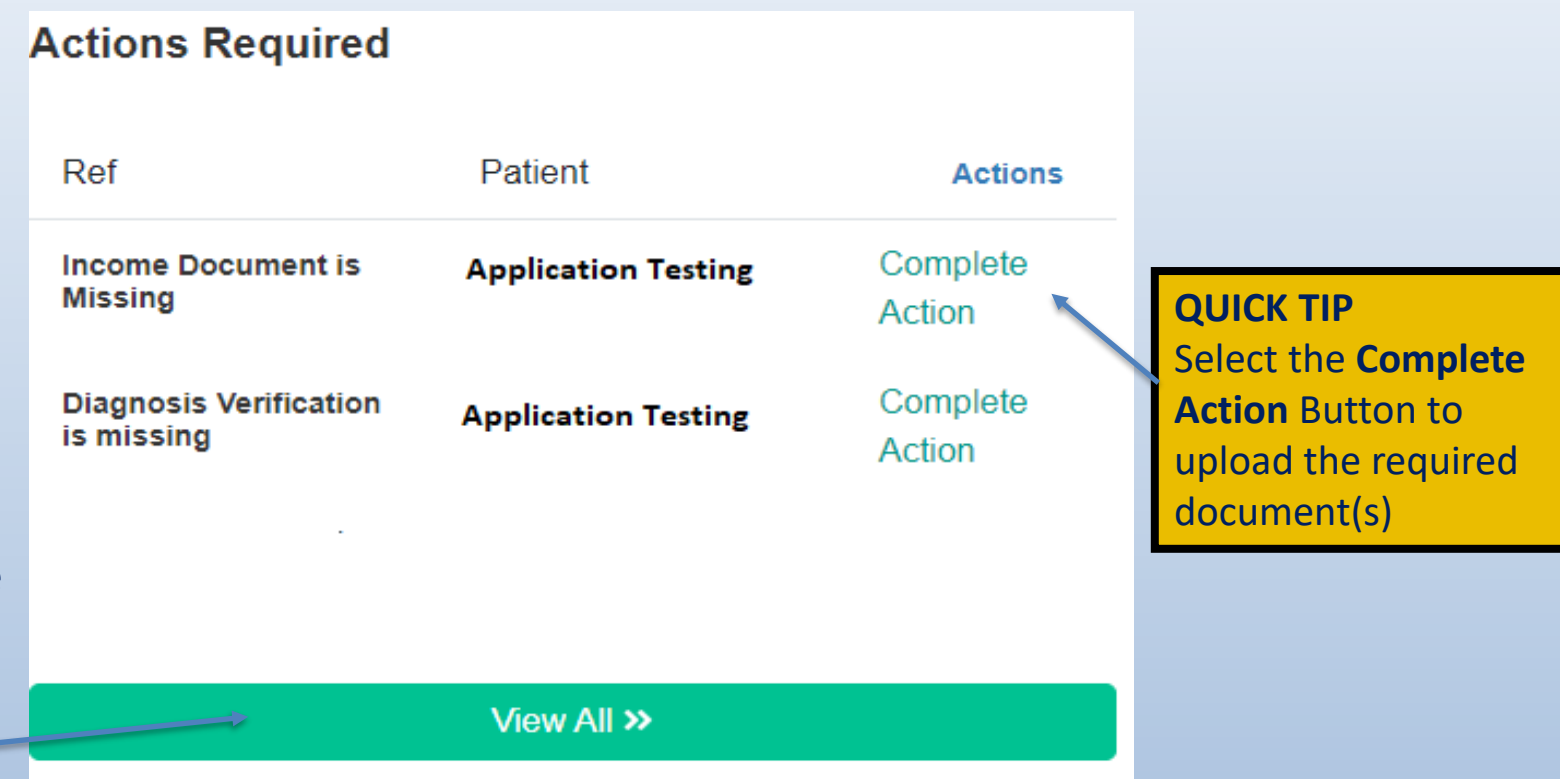

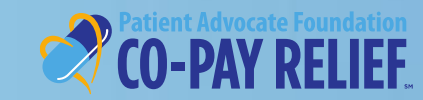

patientadvocate.org | f 🕨

## **Applications:**

# Landing Page

- From the landing page, click the Applications tab to view details of all the applications in your account
- First-time applicants will need to click +New Application to create an application
- User will be able to complete actions within a specific application by selecting an action button
- View Application Details
  - Allows the user to view specific details of the selected application

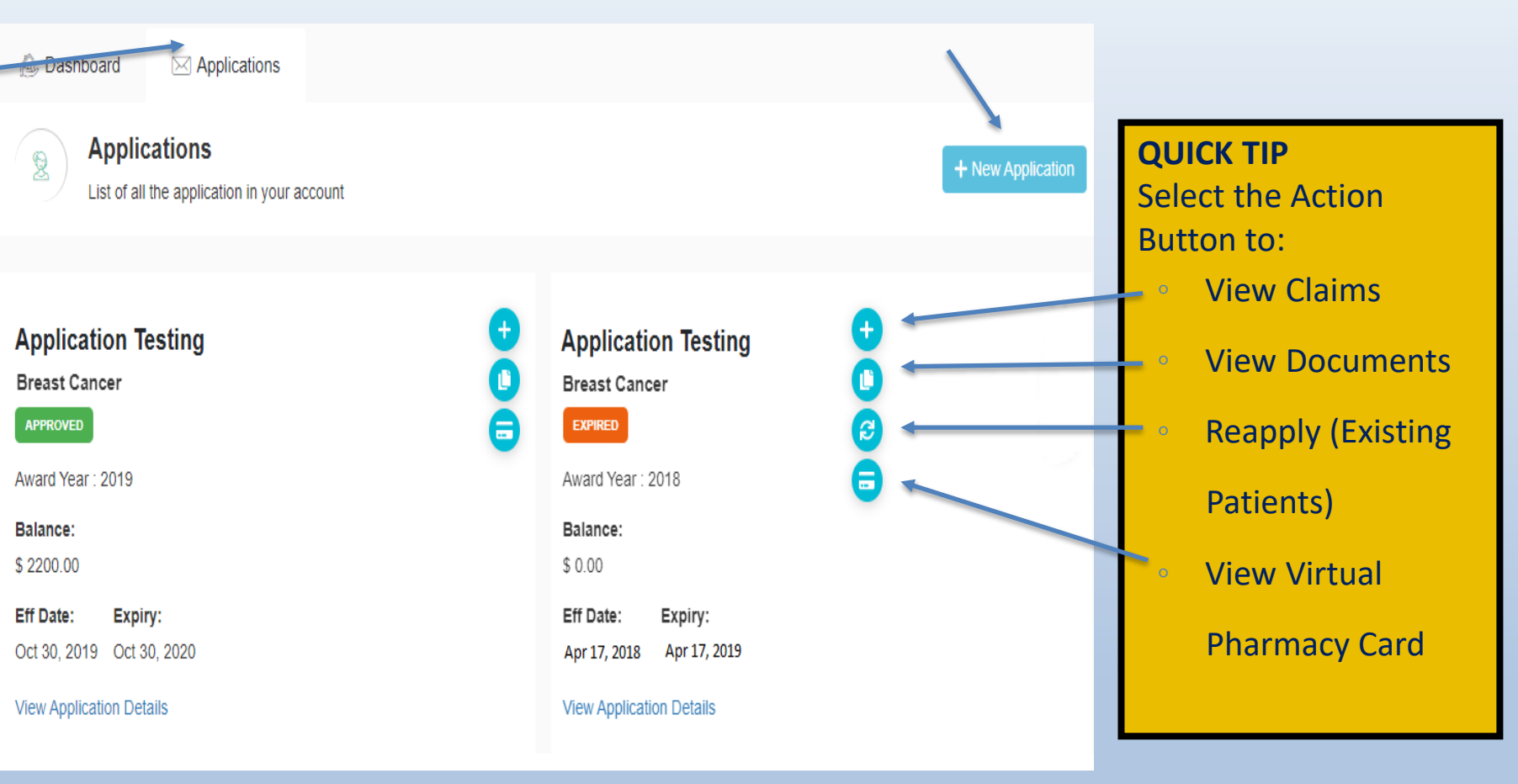

# **Applications:**

# **Award Info**

- The Award Info section provides details about the award
  - Fund Name
  - Application Status
  - Effective/Expiry Dates
  - > Balance
- The Application Summary section provides detailed information captured during the application process

|   | 🕼 Dashboard 🖂                                            | Applications       |                                     |                                      |                           |                                  |
|---|----------------------------------------------------------|--------------------|-------------------------------------|--------------------------------------|---------------------------|----------------------------------|
|   | APPLICATION<br>Breast Cance                              | N REF: APPCF<br>er | R20194184                           |                                      | Ð                         | QUICK TIP                        |
| _ | Mard Info                                                |                    | AWARD INFO                          |                                      | APPROVED                  | button to print<br>a copy of the |
|   | <ul><li>Patient Info</li><li>Authorized Person</li></ul> |                    | Fund Applied for :<br>Breast Cancer | Effective Date :<br>October 30, 2019 | Balance :<br>\$ 16,000.00 | completed<br>application         |
| L | Insurance Info Physician/Diagnosis                       |                    | Award Year :<br>2019                | Expiry Date :<br>October 30, 2020    |                           |                                  |
|   | Upload Documents                                         |                    |                                     |                                      |                           |                                  |
|   | <ul> <li>✓ Correspondence</li> <li>✓ Claims</li> </ul>   |                    |                                     |                                      |                           |                                  |
|   | Application Status / Pharmacy Card                       |                    |                                     |                                      |                           |                                  |

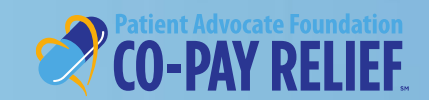

# **Applications:**

#### **Upload Documents**

- The Upload Documents section will allow the user to upload required documents for pending and approved applications
- The user can also search and filter to review their uploaded documents by using several search methods

| Mard Info                                                       | UPLOAD DOCUMEN                                                                                | πs                |                        |                 |           |  |  |  |
|-----------------------------------------------------------------|-----------------------------------------------------------------------------------------------|-------------------|------------------------|-----------------|-----------|--|--|--|
| <ul> <li>Patient Info</li> <li>Authorized Person</li> </ul>     | Info<br>You are required to upload a valid Income document for this application<br>zed Person |                   |                        |                 |           |  |  |  |
| <ul> <li>Insurance Info</li> <li>Physician/Diagnosis</li> </ul> |                                                                                               |                   | Φ                      |                 |           |  |  |  |
| Upload Documents     Correspondence                             |                                                                                               | Drag 'n' drop som | e files here, or click | to select files |           |  |  |  |
| ⊘ Claims                                                        | UPLOADED DOCUMENT                                                                             | S                 |                        |                 |           |  |  |  |
| Application Status /<br>Pharmacy Card                           | Show 5 rows                                                                                   | ▼ entries         |                        |                 | Q         |  |  |  |
|                                                                 | D-Case Id                                                                                     | Uploaded Doc      | Status                 | Uploaded On     | Action    |  |  |  |
|                                                                 | APPCPR20194                                                                                   | IRA Income        | APPROVED               | 10/30/2019      | *         |  |  |  |
|                                                                 | APPCPR20194                                                                                   | Social Security   | APPROVED               | 10/30/2019      | ± 🦛       |  |  |  |
|                                                                 | D-153662                                                                                      | SSNVerification   | RECEIVED               | 10/30/2019      | *         |  |  |  |
|                                                                 | Showing 1 to 3 of 3 ent                                                                       | ries              | Previo                 | pus Page 1      | of 1 Next |  |  |  |

patientadvocate.org | 👖 🕞

**QUICK TIPS** 1. To narrow your search results, enter specific document identifiers or click the column header to sort 2. You can also show additional rows to expand your search 3. Select the Action Button to: View your uploaded document(s)

## **Applications:**

#### Correspondence

The Correspondence section allows the user to view all correspondence received from PAF

| Dashooard Applications                 |                                              |              |          |         |
|----------------------------------------|----------------------------------------------|--------------|----------|---------|
| APPLICATION REF: APPC<br>Breast Cancer | PR20194184                                   |              | Ð        |         |
| Award Info                             | CORRESPONDENCE                               |              |          | _       |
| Patient Info Authorized Person         | All correspondence received from PAF         |              |          | Q<br>Se |
| Insurance Info Physician/Diagnosis     | Correspondence                               | Received On  | Action   | В       |
| Ipload Documents                       | Income Eligibility Letter.pdf                | Oct 30, 2019 |          | •       |
| Correspondence                         | Application Fax Cover Sheet.pdf              | Oct 30, 2019 | <b>±</b> |         |
| Application Status /<br>Pharmacy Card  | Patient Enrollment Application.pdf           | Oct 30, 2019 | 2        |         |
|                                        | Application Fax Cover Sheet.pdf              | Oct 30, 2019 | 2        |         |
|                                        | Instant Approval - CPR Full Award Letter.pdf | Oct 30, 2019 | 2        |         |
|                                        | Guide to Expenditure Payments.pdf            | Oct 30, 2019 | 2        |         |
|                                        | Proof Of Expenditure Form.pdf                | Oct 30, 2019 | 2        |         |
|                                        | Expenditure Fax Cover Sheet.pdf              | Oct 30, 2019 | 2        |         |
|                                        | EFT Instructions and EFT Form.pdf            | Oct 30, 2019 | 2        |         |

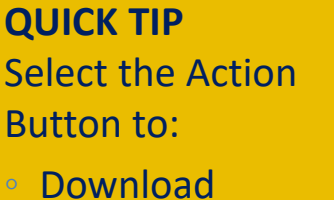

Correspondence

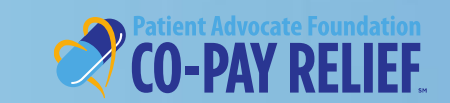

patientadvocate.org | 👖 🕨

# **Applications:**

#### Claims

- The Claim section allows the user to view all claims associated with the application
- To enter a claim from this screen, select
   +Submit A Claim
- From this screen, you can also print a blank
   Proof of Expenditure
   Form and a uniquely
   barcoded fax cover
   sheet specific to the
   award

| lashboard | Applications                 |           |
|-----------|------------------------------|-----------|
| Breas     | ATION REF: APPCP<br>t Cancer | R20194184 |

Award Info

Patient Info

Authorized Person

SP Physician/Diagnosis

Upload Documents Correspondence

Application Status /

Pharmacy Card

Claims

Insurance Info

| CLAIMS                                      | +su      | IBMIT A CLAIM | PRINT FAX COVER | RSHEET +P | RINT BLANK CLAIN |
|---------------------------------------------|----------|---------------|-----------------|-----------|------------------|
| Suaranteed Balance UnGuaranteed Balance 0.0 |          |               |                 |           |                  |
| POE ID                                      | Check No | Submissio     | Amount Su       | Status    | Action           |
| P-167116                                    |          | 11/25/2019    | 0.00            | PENDINO   | 0                |
| P-167029                                    |          | 11/12/2019    | 0.00            | PENDING   | 0                |
| P-166992                                    | 665982   | 11/08/2019    | 50.00           | PAID      | 0                |
| P-166991                                    |          | 11/08/2019    | 0.00            | PENDINO   | 0                |
|                                             | 885050   | 10/30/2019    | 250.00          | PAID      | 0                |

#### **QUICK TIPS**

 To narrow your search results, enter specific claim details or click the column header to sort
 You can also show additional rows to expand your search
 Select the Action Button to:

 View uploaded document(s)

#### **Applications:**

**Application Status/Pharmacy Card** 

- The Application Status/Pharmacy Card section provides you with the current account status
- Approved patients can also view and print their Virtual Pharmacy Card

| <ul> <li>Award Into</li> <li>Patent Into</li> <li>Auchardze Person</li> <li>Physician/Diagnosis</li> <li>Physician/Diagnosis</li> <li>Correspondence</li> <li>Physician/Diagnosis</li> <li>Physician/Diagnosis</li> <li>Physician/Di</li></ul> | Dashboard      Applications     APPLICATION REF: APPCPR20     Breast Cancer           | 194387                                                                                                    |
|----------------------------------------------------------------------------------------------------|---------------------------------------------------------------------------------------|----------------------------------------------------------------------------------------------------|
| <ul> <li>Correspondence</li> <li>Claims</li> <li>Application 8tatus /<br/>Pharmaoy Card</li> <li>For your convenience, Patient Advocate Foundation Co-Pay Relief program has<br/>multiple methods of claim submission, including virtual pharmacy card,<br/>electronic upload on our portal, via fax using the unique bar-coded cover sheet<br/>specific to this award or by mail.</li> <li>The virtual pharmacy card may be used at pharmacies or specialty pharmacies by giving<br/>your card information.</li> <li>Expenditures may be submitted through the online portal where you, your pharmacy, and<br/>provider upload expenditures directly.</li> <li>Claims may be made through mailing or taxing expenditures with the patient's unique<br/>barcode cover sheet.</li> <li>Patient. Application Testing<br/>Fund: Breast Cancer</li> <li>Award Period: 11/12/2019 - 11/12/2020</li> <li>Cardholder: 100020326</li> </ul>                                                                                                    | Award Info  Authorized Person  Konsurance Info  Physician/Diagnosis  Upload Documents | ✓ CONGRATULATIONS!<br>Your Application has been approved!<br>You are immediately eligible to begin submitting expenditures at this time<br>You are immediately eligible to begin submitting expenditures for your co-<br>payments at your physician office, hospital and/or those you have previously<br>paid. All eligible expenditures are processed on a first-come-first-serve basis<br>regardless of submission method.                                                                                                    |
| BIN: 610020 PCN: PXXPDMI<br>Group: 99993878<br>For pharmacy Inquiries, contact PDMI at 855-552-0274.<br>For patient inquiries, contact PAF at 866-512-3861.                                                                                                    | Claims Application Status / Pharmaoy Card                                             | For your convenience, Patient Advocate Foundation Co-Pay Relief program has multiple methods of claim submission, including virtual pharmacy card, electronic upload on our portal, via fax using the unique bar-coded cover sheet specific to this award or by mail.         The virtual pharmacy card may be used at pharmacies or specialty pharmacies by giving your card information.         Expenditures may be submitted through the online portal where you, your pharmacy, and provider upload expenditures directly.         Claims may be made through mailing or faxing expenditures with the patient's unique barcode cover sheet.         Patient.       Application Testing         Fund:       Breast Cancer         Award Period:       11/12/2019 - 11/12/2020         Gardholder:       1000203328         BitN:       610020         Period:       9993878         For pharmacy Inquiries, contact PDMI at 855-552-0274.         For patient Inquiries, contact PAF at 866-512-3861. |

Print this out!

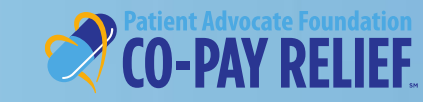

patientadvocate.org | f 🕨

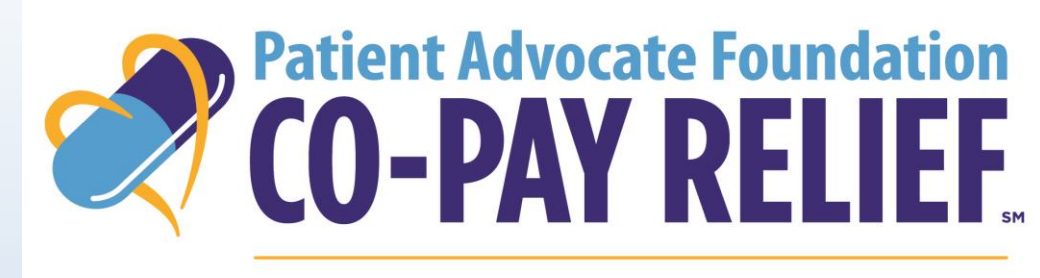

#### DISPENSING HELP, DELIVERING HOPE

#### **Contact Information**

421 Butler Farm Road

Hampton, VA 23666

Need Help with the Patient Portal? Call Us! Phone: (866) 512-3861

**Option 5 (Portal Inquiries/Technical Issues)** 

Fax: (757) 952-0119

Website: <u>www.copays.org</u>

E-Mail: cpr@patientadvocate.org

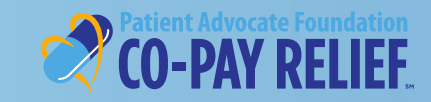